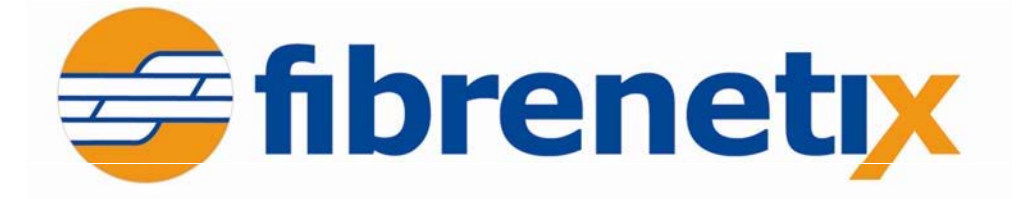

# **SmartGUI Configuration Guide**

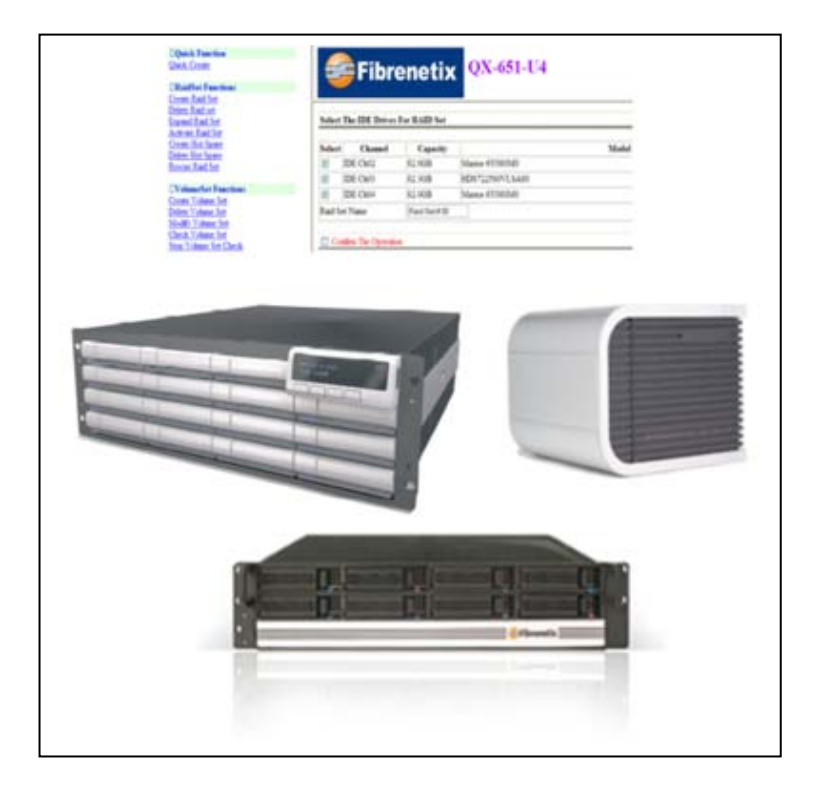

Revision V1.40 February 2012

www.fibrenetix.com

## **Limitations of Warranty and Liability**

### Limitations of Warranty and Liability

Fibrenetix has tested the hardware described in this User Guide and reviewed its contents. In no event will Fibrenetix, or its distributors, be liable for direct, indirect, incidental, or consequential damage resulting from any defect in the hardware or User Guide, even if they have been advised of the possibility of such damages. In particular, they shall have no liability for any program or data stored in or used with Fibrenetix products, including the costs of recovering or reproducing these programs or data.

During the specified warranty period, Fibrenetix guarantees that the product will perform according to specifications determined by the manufacturer, and will be free of defects. Parts and labor of the received product, and replacement parts and labor are guaranteed during the specified warranty period. The warranty covers defects encountered in normal use of the product, and does not apply when damage occurs due to improper use, abuse, mishandling, accident, sand, dirt, excessive dust, water damage or unauthorized service. The product must be packed in its original packing material when shipped, or the warranty will be void. In all cases, proof of purchase must be presented when a warranty claim is being made.

Fibrenetix operates a Return to Factory warranty. The period of this warranty is three (3) years. Warranty registration for your Fibrenetix system should be completed electronically via the web. Please register for the Return to Factory warranty at www.fibrenetix.com.

## **Technical Support Policy**

If you have a problem installing your system or suspect it is malfunctioning, please contact Fibrenetix Support via email: support@fibrenetix.com, or register your support issue via our website: www.fibrenetix.com. Please have the model, serial number, date of purchase and the distributor/reseller's name available, as you will need to provide this information to our support team.

#### **Return of Product**

If a distributor or Fibrenetix deems it necessary for a system to be returned for testing or servicing, a Return Materials Authorization (RMA) number will be issued. The RMA number must be placed on the outside of the carton in large, visible letters near the address label. Return the complete system including all cables and software. The system must be packed in the original packing materials and shipped prepaid. Fibrenetix will repair the system and return it prepaid by similar common carrier and priority. Please record the RMA number and make reference to it when enquiring on the status of the system.

# Contents

| Chapter 1 Introduction                    | 1-1  |
|-------------------------------------------|------|
| Product Applicability                     |      |
| Initial Setup                             |      |
| Browser Configuration via the serial port |      |
| Browser Configuration via LAN             |      |
| Text Configuration via RS-232             |      |
| Text Configuration via LAN                |      |
| Chapter 2 Browser Configuration           | 2-1  |
| Quick Functions                           |      |
| RAID Set Functions                        |      |
| Create a RAID Set                         |      |
| Delete RAID Set                           |      |
| Expand RAID Set                           |      |
| Activate Incomplete RAID Set              |      |
| Create Hot Spare                          |      |
| Delete Hot Spare                          |      |
| Rescue RAID Set                           |      |
| Volume Set Functions                      |      |
| Create a Volume Set                       |      |
| Delete Volume Set                         |      |
| Modify Volume Set                         |      |
| Check Volume Set                          | 2-12 |
| Stop Volume Set Check                     | 2-12 |
| Physical Drives                           | 2-12 |
| Create Pass Through                       |      |
| Modify Pass Through                       | 2-13 |
| Delete Pass Through                       | 2-14 |
| Identify Drive                            | 2-15 |
| System Controls                           |      |
| System Configuration                      |      |
| Fibre Channel Config                      | 2-17 |
| Ethernet Config                           | 2-18 |
| Alert By Mail Configuration               | 2-19 |
| SNMP Configuration                        |      |
| NTP Configuration                         | 2-21 |
| View Events/Mute Beeper                   | 2-22 |
| Generate Test Event                       | 2-22 |
| Clear Event Buffer                        | 2-23 |
| Modify Password                           | 2-23 |
| Upgrade Firmware                          | 2-24 |
| Restart Controller                        | 2-25 |
| Information                               | 2-25 |
| RAID Set Hierarchy                        | 2-25 |
| System Information                        | 2-26 |
| Hardware Monitor                          | 2-26 |
|                                           |      |

| E8 GUI Screen                           |  |
|-----------------------------------------|--|
| Modifying and mapping E88 based volumes |  |
| Viewing the dual controller status      |  |
| Chapter 3 Text Based Configuration      |  |
| Keyboard Navigation                     |  |
| Login                                   |  |
| Main Menu                               |  |
| Quick Volume/Raid Setup                 |  |
| RAID Level:                             |  |
| Select Capacity:                        |  |
| Stripe size                             |  |
| Raid Set Function                       |  |
| Create Raid Set                         |  |
| Delete Raid Set                         |  |
| Expand Raid Set                         |  |
| Activate Incomplete Raid Set            |  |
| Create Hot Spare                        |  |
| Delete Hot Spare                        |  |
| Raid Set Information                    |  |
| Volume Set Function                     |  |
| Create Volume Set                       |  |
| Delete Volume Set                       |  |
| Modify Volume Set                       |  |
| Check Volume Set                        |  |
| Stop Volume Set Check                   |  |
| Display Volume Set Info.                |  |
| Physical Drive                          |  |
| View Drive Information                  |  |
| Create Pass-Through Disk                |  |
| Modify Pass-Through Disk                |  |
| Delete Pass-Through Disk                |  |
| Identify Selected Drive                 |  |
| RAID System Function                    |  |
| Mute The Alert Beeper                   |  |
| Alert Beeper Setting                    |  |
| Change Password                         |  |
| RAID/JBOD Function                      |  |
| Background Task Priority                |  |
| Maximum SATA Mode                       |  |
| HDD Read Ahead Cache                    |  |
| Stagger Power On                        |  |
| HDD SMART Status Polling                |  |
| Capacity Truncation                     |  |
| Terminal Port Config                    |  |
| Update Firmware                         |  |
| Restart Controller                      |  |
| U320 SCSI Target Config                 |  |
|                                         |  |

| Fibre Channel Config   |  |
|------------------------|--|
| Ethernet Configuration |  |
| DHCP Function          |  |
| Local IP address       |  |
| Http Port Number       |  |
| Telnet Port Number     |  |
| Ethernet Address       |  |
| View System Events     |  |
| Clear Events Buffer    |  |
| Hardware Monitor       |  |
| System Information     |  |
| •                      |  |

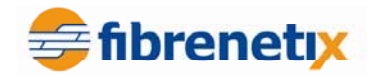

## **Chapter 1 Introduction**

SmartGUI is a flexible intuitive configuration program for management of Fibrenetix RAID systems This User Guide is generic in nature as a range of Fibrenetix products use SmartGUI for configuration purposes. Even though the menus shown in this guide may not be an exact match for your particular Hardware System, it should be relatively straightforward to navigate the options with the help of this manual.

Fibrenetix welcomes suggestions and feedback in relation to its products and guides.

## **Product Applicability**

This guide is applicable to the Fibrenetix, FX, QX, VP and E series range of products.

## Initial Setup

Systems may be configured from a browser based system through a series of hyper links or from a text menu. Both the browser menus and text menus can be accessed directly through either of two physical interfaces via an RJ-45 connection using TCP/IP protocol or through the serial port. The RJ-45 connection supports configuration via a browser or text configuration via telnet. The serial connection supports browser configuration using a proxy agent or text configuration via an RS-232 terminal emulation program.

Only one configuration method should be in use at any one time – for example do not have a telnet session active and an http connection running at the same time.

These connection methods are discussed in the following sections.

## Browser Configuration via the serial port

The browser based RAID manager can be accessed via an http Proxy. The Fibrenetix RAID Systems comes with proxy software for Windows based host systems.

To run the proxy software, double click on the executable file archttp.exe. The archttp dialog box appears. This allows a http session to be established via the serial port. Connect the supplied serial cable to an unused com port on the server and enter the corresponding com port number in the dialog shown in the diagram below.

The Parameters for the General Setting are:

- TCP Port value =  $1 \sim 65535$ .
- RAID Connected to value =  $1 \sim 10$  where 1 is for COM1, 2 for COM2 and so on...
- BaudRate value = {2400, 4800, 9600, 19200, 38400, 57600, 115200}

#### NOTE: The RAID controller default baud rate is 115200.

When the program starts running, the following window appears:

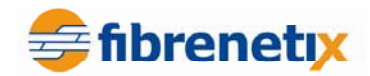

| 🛃 Http Proxy Server                        |       |
|--------------------------------------------|-------|
| General Setting                            |       |
| TCP Port: 81>>                             | Start |
| RAID Connected to: COM4                    |       |
| BaudRate: 115200                           | Exit  |
| ☑ Launch Web Browser when server started!! |       |
|                                            |       |
|                                            |       |
|                                            |       |
|                                            |       |
|                                            |       |
|                                            |       |
|                                            |       |

To start the ArcHttp Proxy Server web-browser management, click **Start**. Type the User Name and Password when prompted. The RAID controller default User Name is "**admin**" and the Password is "**0000**". After entering user name and password, press **Enter** to start-up the Http Proxy Server. The RAID Management software is now accessible.

Refer to page 2-1 for information on browser navigation.

#### **Browser Configuration via LAN**

The Firmware-embedded web browser RAID manager is an http-based application, which utilizes the browser installed on your operating system. You can use the Ethernet LAN port to configure the subsystem without any additional software or drivers.

To configure the RAID subsystem on a local or remote machine, you need to know its IP Address. The default IP address is detailed on the Product Documentation and Quality Sheet provided with the unit.

To launch the TCP/IP & Web Browser-based RAID manager, enter:

```
http://[IP Address]
```

NOTE: You must be logged-in as administrator with local admin rights on the workstation to remotely configure RAID subsystem. The user name and password are case sensitive. The default values are:

| User Name: | "admin" |
|------------|---------|
| Password:  | "0000"  |

NOTE: The following menus are mainly taken from the E4 product, other products will

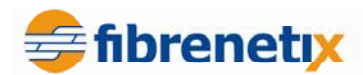

differ slightly (mainly in the area of channel configuration and quantity of devices but the options should be readily understood. products will differ slightly (mainly in the area of channel configuration and quantity of devices but the options should be readily understood.

Refer to page 2-1 for information on browser navigation.

#### **Text Configuration via RS-232**

Connect the supplied serial cable to an unused com port on the server and enter the corresponding com port number in the dialog shown in the diagram below.

If using a program such as HyperTerminal enter the parameters shown below:

| COM4 Properties          | < |
|--------------------------|---|
| Port Settings            |   |
|                          |   |
| Bits per second: 115200  |   |
| Data bits: 8             |   |
| Parity: None             |   |
| Stop bits: 1             |   |
| Flow control: None       |   |
| <u>R</u> estore Defaults |   |
| OK Cancel Apply          | ) |

NOTE: The RAID controller default baud rate is 115200. The default password supplied is "0000".

#### Text Configuration via LAN

Attach a network cable from a hub to the system's RJ-45 port. To configure the RAID subsystem on a local or remote machine, you need to know its IP Address. The default IP address is detailed on the Product Documentation and Quality Sheet provided with the unit or may be displayed on the front panel for the models that utilize the LCD panel.

Start the telnet program by issuing the command telnet  $\langle IP \rangle$  address $\rangle$ . The default password supplied is "0000". Refer to page 3-1 for information on configuring the system using the text menu.

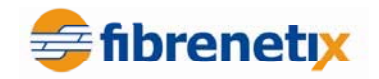

## **Chapter 2 Browser Configuration**

When you log into SmartGUI for the first time (user name = "admin", default password = "0000") the overall display screen is shown:

| 🚖 🎄 🌈 Raid Storage Manager                                                                                |                                           |                   | ]             |                    | 👌 • 🗟 • 🖶                              | 🕶 🔂 Page 👻 🧔 |  |
|----------------------------------------------------------------------------------------------------|-------------------------------------------|-------------------|---------------|--------------------|----------------------------------------|--------------|--|
|                                                                                                    | fibi                                      | FIGUR             | tix e4 se     | ries<br>Ager www   | w.fibrenety.com                        |              |  |
| open all close all                                                                                        | <ul> <li>Image: A manual state</li> </ul> |                   |               |                    |                                        |              |  |
|                                                                                                    | • RaidSe                                  | RaidSet Hierarchy |               |                    |                                        |              |  |
| Raid System Console     Quick Function     AID Set Functions     Volume Set Functions     Deveical Drives | RAID Se                                   | t                 | Devices       | /olume Set(Ch/Lun) | Volume State                           | Capacity     |  |
| System Controls                                                                                           | Enclos                                    | ure#1 :           | SAS RAID Subs | ystem V1.0         |                                        |              |  |
|                                                                                                    | Device                                    | Usage             | e Capaci      | ty Model           |                                        |              |  |
|                                                                                                    | <u>Slot#1</u><br>(0:0)                    | Free              | 500.1G        | 3 ST3500630NS      | ST3500630NS<br>HDS725050KLA360<br>N.A. |              |  |
|                                                                                                    | <u>Slot#2</u><br>(0:1)                    | Free              | 500.1G        | HDS725050KLA360    |                                        |              |  |
|                                                                                                    | Slot#3                                    | N.A.              | N.A.          | N.A.               |                                        |              |  |
|                                                                                                    | Slot#4                                    | N.A.              | N.A.          | N.A.               |                                        |              |  |
|                                                                                                    | Slot#5                                    | N.A.              | N.A.          | N.A.               |                                        |              |  |
|                                                                                                    | Slot#6                                    | N.A.              | N.A.          | N.A.               |                                        |              |  |
|                                                                                                    | Slot#7                                    | N.A.              | N.A.          | N.A.               |                                        |              |  |
|                                                                                                    | Slot#8                                    | N.A.              | N.A.          | N.A.               |                                        |              |  |
|                                                                                                    | Slot#9                                    | N.A.              | N.A.          | N.A.               |                                        |              |  |
|                                                                                                    | Slot#10                                   | N.A.              | N.A.          | N.A.               |                                        |              |  |
|                                                                                                    | Slot#11                                   | N.A.              | N.A.          | N.A.               |                                        |              |  |
|                                                                                                    | Slot#12                                   | NA.               | N.A.          | N A                |                                        |              |  |
|                                                                                                    | Slot#14                                   | N.A.              | N.A.          | N.A.               |                                        |              |  |
|                                                                                                    | Slot#15                                   | N.A.              | N.A.          | N.A.               |                                        |              |  |
| m                                                                                                    | Slot#16                                   | N.A.              | N.A.          | N.A.               |                                        |              |  |
|                                                                                                    |                                           |                   |               |                    |                                        |              |  |

There are six main functions in the RAID Management software:

- **Quick Functions** allows you to quickly build a RAID system with minimal user input required.
- **RAID Set Functions** allows you to create, delete, modify and expand a RAID set as well as create and delete hot spare drives and rebuild RAID sets.
- Volume Set Functions allows you to create, delete, modify and check volume sets.
- **Physical Drives** allows you to create, modify and delete pass through drives as well as identify physical drive locations in the enclosure.
- System Controls allows you to configure system functions such as alarms, notifications and passwords, as well as upgrading controller firmware and restarting the controller.
- Information allows you to view RAID set, hardware and system wide information.

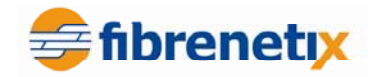

## **Quick Functions**

This function allows you to create a RAID Volume set with minimal input. When you click on the **Quick Create** link in the navigation panel the **Quick Create** screen is displayed in the information panel.

| 😭 🏟 🎉 Raid Storage Manager                                             |                                      | 🐴 🔻 🗟 👻 🖶 Page 🕶 🎯 Too            |  |  |  |  |
|------------------------------------------------------------------------|--------------------------------------|-----------------------------------|--|--|--|--|
|                                                                        | fibrenetix e4 se<br>CONFIGURATION MA | eries<br>NAGER www.fibrenetyx.com |  |  |  |  |
| open all close all                                                     |                                      |                                   |  |  |  |  |
| Raid System Console                                                    | Quick Create Raid/Volume             | Quick Create Raid/Volume Set      |  |  |  |  |
| Quick Function                                                         | Total Number Of Disks                | 2                                 |  |  |  |  |
| Quick Create  RAID Set Functions  Colume Set Functions  Poiscal Drives | Select Raid Level                    | Raid 1 🔻                          |  |  |  |  |
|                                                                        | Maximum Capacity Allowed             | <b>500</b> GB                     |  |  |  |  |
|                                                                        | Select Capacity                      | 500 GB                            |  |  |  |  |
|                                                                        | Volume Initialization Mode           | Foreground Initialization 👻       |  |  |  |  |
|                                                                        | Select Stripe Size                   | 64 VBytes                         |  |  |  |  |
|                                                                        |                                      |                                   |  |  |  |  |
|                                                                        | Confirm The Operation                |                                   |  |  |  |  |
|                                                                        | Submit Reset                         |                                   |  |  |  |  |
|                                                                        |                                      |                                   |  |  |  |  |

This screen contains the following fields:

| Total Number of Disks         | The total number of disk drives that are available for the RAID Volume set                                                             |  |  |
|-------------------------------|----------------------------------------------------------------------------------------------------|--|--|
| Select RAID Level             | Select the RAID level to be applied to the RAID<br>Volume set from the drop-down list                                                  |  |  |
| Maximum Capacity<br>Allowed   | The maximum capacity in Gigabytes that is available<br>for the creation of the RAID Volume set.                                        |  |  |
| Select Capacity               | Select the capacity that you wish to apply to the RAID                                                                                 |  |  |
| Volume Initialization<br>Mode | Volume set.<br>Select whether you want the initialization of the Volume<br>Set to take place in the Foreground (fastest) or run in the |  |  |
| Select Stripe Size            | Background (slow).<br>Select the stripe size to apply to the RAID Volume Set<br>from the drop-down list.                               |  |  |

To create a Volume Set using the Quick Create function, follow the procedure below:

- 1. Enter the information in the screen as described in the table above.
- 2. Select the **Confirm The Options** check-box.
- 3. Click **Submit** to create the RAID Volume Set.

## **RAID Set Functions**

This section describes the RAID Set functions of the RAID Management software. These functions allow you to create, delete, modify and expand a RAID set as well as create and delete hot spare drives and rebuild RAID sets.

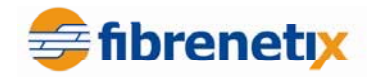

## Create a RAID Set

This function allows you to create a new RAID Set. To create a new RAID Set, follow the procedure below:

1. From the navigation panel, select **Create RAID Set**. In the information panel, the list of the disk drives available for inclusion in the RAID set is displayed.

| 😭 🏟 🌈 Raid Storage Manager          | 👔 🔻 🗟 👻 🖶 Page 🕶 🍈 Tools                                        |
|-------------------------------------|-----------------------------------------------------------------|
|                                     | fibrenetix e4 series<br>CONFIGURATION MANAGER www.fibrenety.com |
| open all close all                  |                                                                 |
| Raid System Console                 | Select The Drives For RAID Set                                  |
| 🖶 😋 Quick Function                  | Enclosure#1 : SAS RAID Subsystem V1.0                           |
| Quick Create                        | □ Slot#1 500.1GB ST3500630NS                                    |
| Create RAID Set                     | □ Slot#2 500.1GB HDS725050KLA360                                |
| Delete RAID Set     Set             | Raid Set Name Raid Set # 000                                    |
| Activate Incomplete RAID S          |                                                                 |
| Create Hot Spare                    | Confirm The Operation                                           |
| Rescue Raid Set                     | Submit Reset                                                    |
| 🗉 🗀 Volume Set Functions            |                                                                 |
| Physical Drives     System Controls |                                                                 |
|                                     |                                                                 |
|                                     |                                                                 |

- 2. Use the check boxes to select the drives to be included in the RAID Set and then check the **Confirm The Operation** check box and click **Submit**.
- 3. The RAID Set is created from the selected disk drives.

## **Delete RAID Set**

This function allows you to delete a RAID Set. To delete a RAID Set, follow the procedure below:

1. From the navigation panel, select **Delete RAID Set**. In the information panel a list of available RAID Sets is shown.

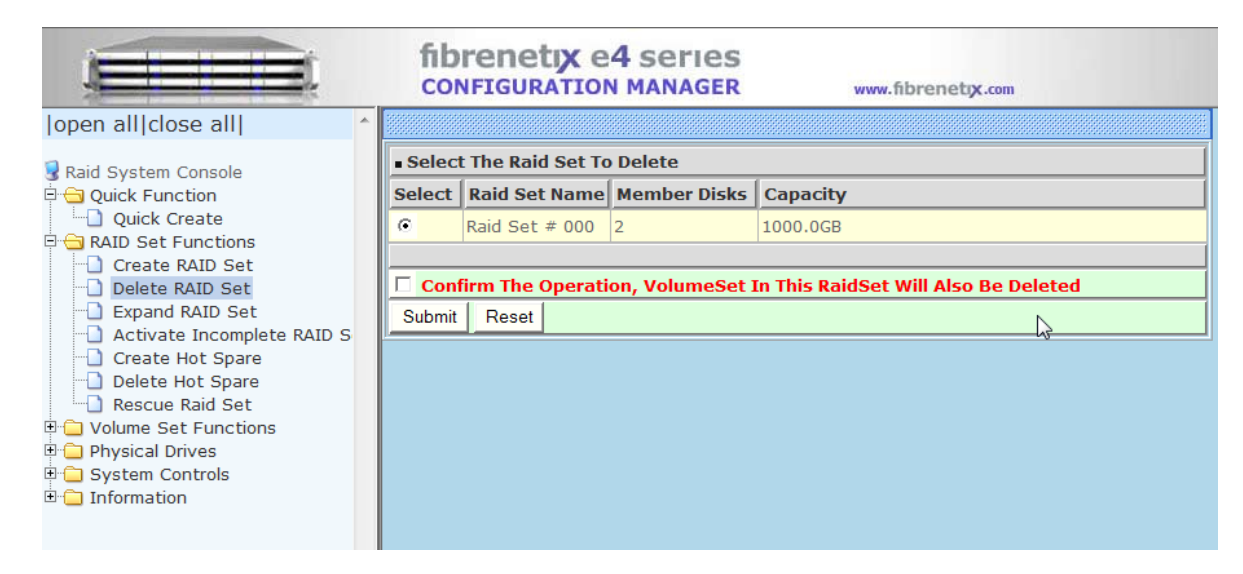

2. Using the check box, select the RAID Set to be deleted and then check the Confirm

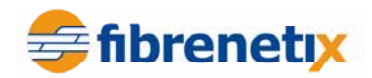

- 3. The Operation check box and click Submit.
- 4. You will be asked to confirm the deletion.

#### **Expand RAID Set**

This function allows you to expand a RAID Set by adding one or more disk drives to it. This means that you do not have to delete an existing RAID Set and recreate it with more drives. To Expand a RAID Set, follow the procedure below:

1. From the navigation panel, select **Expand RAID Set**. In the information panel the list of previously created RAID Sets is displayed.

|                                                                                                    | fib    | renetix e       | 4 series         | www.fibrenetyx.com |
|----------------------------------------------------------------------------------------------------|--------|-----------------|------------------|--------------------|
| open all close all  ^                                                                                                    |        |                 |                  |                    |
| Raid System Console                                                                                                    | Select | The Raid Set Fo | or Raid Expansio | n                  |
| Guick Function     Quick Create     Quick Create     Quick Create     Quick Create RAID Set     Create RAID Set     Delete RAID Set     Activate Incomplete RAID S     Create Hot Spare     Delete Hot Spare     Delete Hot Spare     Rescue Raid Set     Volume Set Functions     Physical Drives     System Controls     Information | Submit | Raid Set # 000  | 2                | 1000.0GB           |

- 2. Using the check boxes, select the RAID Set to be expanded and then click Submit.
- 3. The list of disk drives that are available to be added to the RAID Set is displayed.
- 4. Using the check boxes, select the disk drive to be added to the RAID Set, then check the **Confirm The Operation** check box and click Submit to expand the RAID Set.

#### Activate Incomplete RAID Set

This function allows you to activate RAID Sets that are currently not active.

When a drive is removed while the RAID subsystem is powered-off, the raid set state will change to *Incomplete State*. To continue to work when the RAID subsystem is powered on, you can use the **Activate Raid Set** option to activate the raid set. When this process is complete, the Raid State will change to *Degraded Mode*.

Follow the procedure below to activate a RAID Set:

- 1. From the navigation panel, select **Activate RAID Set**. A list of the RAID Sets that can be activated is displayed in the information panel.
- 2. Using the check boxes, select the RAID Sets to be activated, and then click **Submit**, to make the RAID Sets active.

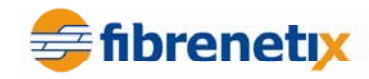

|                                                                     | fib                             | renetix e      | 4 series     | www.fibrenetyx.com |  |
|---------------------------------------------------------------------|---------------------------------|----------------|--------------|--------------------|--|
| open all close all                                                  |                                 |                |              |                    |  |
| Raid System Console                                                 | Select The Raid Set To Activate |                |              |                    |  |
| 🖻 🔄 Quick Function                                                  | Select                          | Raid Set Name  | Member Disks | Capacity           |  |
| Quick Create                                                        | •                               | Raid Set # 000 | 2            | 1000.0GB           |  |
| Create RAID Set  Delete RAID Set  Create RAID Set                   | Submit                          | Reset          |              |                    |  |
| Activate Incomplete RAID S                                          |                                 |                |              |                    |  |
| Delete Hot Spare                                                    |                                 |                |              |                    |  |
| Colume Set Functions     Drives     System Controls     Information |                                 |                |              |                    |  |

## **Create Hot Spare**

This function allows you to create a Hot Spare drive. The hot spare drive will always be ready to instantly be used in the event of a disk drive failing in a RAID Set. To create a Hot Spare drive, follow the procedure below:

1. From the navigation panel, select **Create Hot Spare**. The list of disk drives that are available to create a hot spare is shown in the information panel.

|                                                                                                    |                                                                           | fibrene<br>configu | etix e4   | SETIES          | www.fibrenetyx.com |  |
|----------------------------------------------------------------------------------------------------|---------------------------------------------------------------------------|--------------------|-----------|-----------------|--------------------|--|
| open all close all  ^                                                                                                  |                                                                           |                    |           |                 |                    |  |
| 륗 Raid System Console<br>후 😋 Quick Function                                                                            | Select The Drives For Hot Spare     Enclosure#1 : SAS RAID Subsystem V1.0 |                    |           |                 |                    |  |
| Quick Create                                                                                                    |                                                                           | Slot#1             | 500.1GB   | ST3500630NS     |                    |  |
| Create RAID Set     Delete RAID Set     Create Hot Spare     Delete Hot Spare     Delete Hot Spare     Decays Brid Cot |                                                                           | Slot#2             | 500.1GB   | HDS725050KLA360 |                    |  |
|                                                                                                    | ⊡<br>Sι                                                                   | Confirm The        | Operation |                 | <u></u>            |  |
|                                                                                                    |                                                                           |                    |           |                 |                    |  |
| Volume Set Functions     Original Drives     System Controls     Information                                           |                                                                           |                    |           |                 |                    |  |

- 2. Using the check boxes, select the drive you wish to use to create the hot spare drive, then check the **Confirm The Operation** check box and then click **Submit**.
- 3. The Hot Spare drive is created.

## **Delete Hot Spare**

This function allows you to delete a hot spare drive. Once the hot spare drive is deleted, the disk drive's status is set to Free, and it can be used to create new RAID sets, expand existing RAID sets etc. To delete a hot spare drive, follow the procedure below:

1. From the navigation panel, select **Delete Hot Spare**. The list of hot spare drives is shown in the information panel.

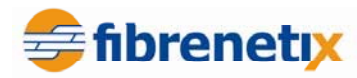

|                                                                                                    | fibrenetix e4 series<br>CONFIGURATION MANAGER www.fibrenety.com                                                                                      |
|----------------------------------------------------------------------------------------------------|----------------------------------------------------------------------------------------------------|
| open all close all  ^                                                                                                    |                                                                                                    |
| Raid System Console Quick Function Quick Create RAID Set Functions Create RAID Set Delete RAID Set Expand RAID Set Activate Incomplete RAID S Create Hot Spare Delete Hot Spare Rescue Raid Set Volume Set Functions | • Select The Hot Spare Drive To Delete   • Enclosure#1 : SAS RAID Subsystem V1.0   Image: Slot#1   500.1GB   ST3500630NS     Image: Submit     Reset |

- 2. Using the check boxes, select the hot spare drive to be deleted, then check the **Confirm The Operation** check box and then click **Submit**.
- 3. Confirm the deletion, and the hot spare is deleted.

### **Rescue RAID Set**

This function allows you to rebuild a RAID set if it has gone off-line. To rescue the RAID set, follow the procedure below:

- 1. From the navigation panel, click **Rescue RAID Set**. In the information panel you are asked to enter one of the following parameters:
- **RESCUE** use this option to recover a missing or off-line RAID Set.
- **SIGNAT** use this option to regenerate a RAID set signature, if a RAID Set has been recovered.

|                                                                                                    | fibrenetix e4 series<br>CONFIGURATION MANAGER www.fibrenety.com                                                                                                    |
|----------------------------------------------------------------------------------------------------|----------------------------------------------------------------------------------------------------|
| open all close all  ^                                                                                                    |                                                                                                    |
| <ul> <li>Raid System Console</li> <li>Quick Function</li> <li>Quick Create</li> <li>RAID Set Functions</li> <li>Create RAID Set</li> <li>Delete RAID Set</li> <li>Expand RAID Set</li> <li>Activate Incomplete RAID S</li> <li>Create Hot Spare</li> <li>Rescue Raid Set</li> <li>Volume Set Functions</li> <li>Physical Drives</li> <li>System Controls</li> <li>Information</li> </ul> | Try To Rescue Missing RAIDSET Enter 'RESCUE' To Try To Recover Missing RaidSet Enter 'SIGNAT' To Regenerate RaidSet Signature If RaidSet Is Recovered      Enter The Keyword      Confirm The Operation     Submit Reset |

2. In the Enter The Keyword text box, type the keyword as required (see 1 above), then check the **Confirm The Operation** check box and then click Submit.

## **Volume Set Functions**

This section describes the Volume Set functions of the RAID Management software. These functions allow you to create, delete, modify and check a Volume. A volume set is seen by the host system as a single logical device. It is organized in a RAID level with two or more

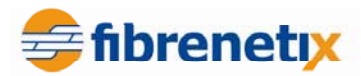

physical disks. RAID level refers to the level of data performance and protection of a volume set.

A volume set capacity can consume all or a portion of the disk capacity available in a raid set. Multiple volume sets can exist on a group of disks in a raid set. Additional volume sets created in a specified raid set will reside on all the physical disks in the raid set. Thus, each volume set on the raid set will have its data spread evenly across all the disks in the raid set.

### **Create a Volume Set**

This function allows you to create a new Volume Set. To create the new Volume Set, follow the procedure below:

1. From the navigation panel, select **Create Volume Set**. The list of RAID sets from which a Volume Set can be created is displayed in the information panel.

|                                                                                                    | fib    | renetix e       | 4 series      | www.fibrenetyx.com |
|----------------------------------------------------------------------------------------------------|--------|-----------------|---------------|--------------------|
| open all close all                                                                                                    |        |                 |               |                    |
| Raid System Console  Quick Function  Quick Create  RAID Set Functions  Volume Set Functions  Create Volume Set                                                      | Select | The Raid Set To | Create Volume | On It              |
|                                                                                                    | Submit | Raid Set # 000  | 2             | 1000.0GB           |
| Create Raid30/50/60 Delete Volume Set Modify Volume Set Schedule Volume Check Stop Volume Check Volume Set Host Filters Physical Drives System Controls Information |        |                 |               |                    |

- 2. Using the check boxes, select the RAID Set that the Volume Set is to be created from then click **Submit**.
- 3. You must then set the attributes to be applied to the Volume Set.

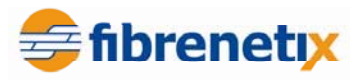

|                                               | fibrenetix e4 series<br>CONFIGURATION MANAGER | S<br>R www.fibrenetyx.com |  |  |  |
|-----------------------------------------------|-----------------------------------------------|---------------------------|--|--|--|
| open all close all  ^                         |                                               |                           |  |  |  |
| Raid System Console                           | Enter The Volume Attribute                    |                           |  |  |  |
|                                               | Volume Name                                   | E4F41A1 -VOL#000          |  |  |  |
| Guick Create     AID Set Functions            | Member Disks                                  | 2                         |  |  |  |
| Volume Set Functions                          | Volume Raid Level                             | Raid 1 🔻                  |  |  |  |
| Create Volume Set                             | Max Capacity Allowed                          | 500 GB                    |  |  |  |
| Delete Volume Set                             | Select Volume Capacity                        | 500 GB                    |  |  |  |
| Modify Volume Set     Check Volume Set        | Volume Initialization Mode                    | Foreground Initialization |  |  |  |
| Schedule Volume Check                         | Volume Stripe Size                            | 64 - KBytes               |  |  |  |
| Stop Volume Check     Volume Set Host Filters | Volume Cache Mode                             | Write Back 👻              |  |  |  |
| Physical Drives                               | Tagged Command Queuing                        | Enabled -                 |  |  |  |
| System Controls                               | Fibre Channel:LUN Base:LUN                    |                           |  |  |  |
|                                               | Volumes To Be Created                         | 1                         |  |  |  |
|                                               |                                               |                           |  |  |  |
|                                               | Confirm The Operation                         |                           |  |  |  |
|                                               | Submit Reset                                  |                           |  |  |  |
|                                               |                                               | N 1                       |  |  |  |

4. This screen has the following attributes that must be assigned:

| Member Disks           | Displays the number of disks in the RAID set that    |
|------------------------|------------------------------------------------------|
|                        | the Volume Set is being created from.                |
| Volume RAID Level      | Select the RAID Level to apply to the Volume Set     |
|                        | from the drop down list.                             |
| Max Capacity Allowed   | The maximum capacity allowed for the Volume          |
|                        | Set. This value will vary depending on the number    |
|                        | of disks available and the RAID Set selected.        |
| Select Volume Capacity | Enter the Volume in Gigabytes that you wish to       |
|                        | assign to the Volume Set.                            |
| Volume Initialization  | Select the Initialization Mode to be applied to the  |
| Mode                   | Volume Set. You can choose between Foreground        |
|                        | (fastest) and Background (slowest).                  |
| Volume Stripe Size     | Select the Stripe Size to be applied to the Volume   |
|                        | Set from the drop down list.                         |
| Volume Name            | Enter a name for the Volume Set                      |
| Volume Cache Mode      | Select the Cache Mode to be applied to the           |
|                        | Volume Set from the drop down box.                   |
| Tagged Command         | Select whether you want Tagged Command               |
| Queuing                | Queuing enabled or disabled.                         |
|                        | Using the dama derive lists as last the Film Channel |
| Fibre Channel:LUN      | Using the drop down lists, select the FibreChannel,  |
| Base :Lun              | LUN base number and LUN offset to be assigned        |
| Volumes to be exected  | to the volume Set.                                   |
| volumes to be created  | Enter the number of volumes to be created.           |

5. When all the above attributes have been assigned, check the **Confirm The Operation** check box then click **Submit**.

<sup>&</sup>lt;sup>1</sup> LUN Base allows an offset to be used to avoid excessively long lists of IDs

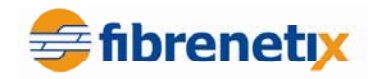

6. The Volume Set is created.

NOTE: This operation may take some time depending on the RAID type selected and the size of the Volume Set.

NOTE: If the capacity of the set is greater than 2 TB the following options become available:

1. "No" All Volumes will be under 2TB in size

2. "64Bit LBA" Volumes will be created Greater than 2TB in size. Operating System and HBA must be capable of addressing Over 2TB. This option is not supported in Fibrenetix U4 Systems.

3. 4K / For Windows This will create a Volume which will use a 4096Byte Block Size rather than using the standard 512Byte Block Size. It can allow a Volume Over 2TB in size to be accessible by an Operating System which cannot normally address over 2TB

|                                         | fibrenetix e4 series          | www.fibrenetyc.com            |  |  |  |  |
|-----------------------------------------|-------------------------------|-------------------------------|--|--|--|--|
| open all close all                      |                               |                               |  |  |  |  |
| Raid System Console                     | Enter The Volume Attribute    |                               |  |  |  |  |
| Quick Function                          | Volume Name                   | E4F41A1 -VOL#002              |  |  |  |  |
| RAID Set Functions                      | Member Disks                  | 4                             |  |  |  |  |
| Create Volume Set                       | Volume Raid Level             | Raid 0 💌                      |  |  |  |  |
| Create Raid30/50/60                     | Max Capacity Allowed          | 3000 GB                       |  |  |  |  |
| Delete Volume Set     Modify Volume Set | Select Volume Capacity        | 3000 GB                       |  |  |  |  |
| Check Volume Set                        | Greater Two TB Volume Support | No                            |  |  |  |  |
| Schedule Volume Check                   | Volume Initialization Mode    | No<br>64bit LBA nitialization |  |  |  |  |
| Volume Set Host Filters                 | Volume Stripe Size            | 4K Block es                   |  |  |  |  |
| Given Controls                          | Volume Cache Mode             | Write Back                    |  |  |  |  |
| Information                             | Tagged Command Queuing        | Enabled V                     |  |  |  |  |
| System Information                      | Fibre Channel:LUN Base:LUN    | 0 💙 : 0 💙 : 1 🗸               |  |  |  |  |
| Hardware Monitor                        | Volumes To Be Created         | 1                             |  |  |  |  |
|                                         |                               |                               |  |  |  |  |
|                                         | Confirm The Operation         | Confirm The Operation         |  |  |  |  |
|                                         | Submit Reset                  |                               |  |  |  |  |
|                                         |                               |                               |  |  |  |  |

#### **Delete Volume Set**

This function allows you to delete a Volume Set. To delete a Volume Set, follow the procedure below:

- 1. From the navigation panel, select **Delete Volume Set**. The list of previously created Volume Sets is shown in the information panel.
- 2. Using the check boxes, select the Volume Set that is to be deleted, then check the
- 3. Confirm The Operation check box and then click Submit.
- 4. Confirm the deletion when prompted to delete the Volume Set.

#### **SmartGUI User Guide** fibrenetix fibrenetix e4 series CONFIGURATION MANAGER www.fibrenetix.com |open all|close all| Select The Volume Set To Delete 😼 Raid System Console 🖻 😑 Quick Function Select Volume Set Name On Raid Set Capacity Quick Create • E4F41A1 -VOL#000 Raid Set # 000 500.0GB 🗉 🗀 RAID Set Functions 🗄 Ġ Volume Set Functions Confirm The Operation 🕒 Create Volume Set Create Raid30/50/60 Submit Reset Delete Volume Set Modify Volume Set Check Volume Set -D Schedule Volume Check Stop Volume Check Volume Set Host Filters 🗄 🧰 Physical Drives 🗄 🗀 System Controls 🗄 🚞 Information

## **Modify Volume Set**

This function allows you to modify a previously created Volume Set. To modify a Volume Set, follow the procedure below:

1. From the navigation panel, select **Modify Volume Set**. The list of created Volume Sets is shown in the information panel.

|                                                                         |   | fib    | renetix e4          | SETIES          | www.fibrenetyx.com |
|-------------------------------------------------------------------------|---|--------|---------------------|-----------------|--------------------|
| open all close all                                                      | * |        |                     |                 |                    |
| Raid System Console                                                     |   | Select | t The Volume Set Fo | or Modification |                    |
|                                                                         |   | Select | Volume Set Name     | On Raid Set     | Capacity           |
| Quick Create                                                            |   | •      | E4F41A1 -VOL#000    | Raid Set # 000  | 500.0GB            |
| Volume Set Functions     Create Volume Set     Create Raid30/50/60      |   | Submit | Reset               |                 |                    |
| Delete Volume Set     Modify Volume Set     Check Volume Set            |   | P      |                     |                 |                    |
| Schedule Volume Check     Stop Volume Check     Volume Set Host Filters |   |        |                     |                 |                    |
| Physical Drives     System Controls     Information                     |   |        |                     |                 |                    |

2. Using the check boxes, select the Volume Set that you wish to modify then click **Submit**. The attributes for the selected Volume Set are displayed.

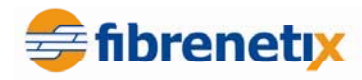

|                                 | fibrenetix e4 series<br>configuration manager | S<br>R www.fibrenetyx.com   |  |  |  |
|---------------------------------|-----------------------------------------------|-----------------------------|--|--|--|
| open all close all  ^           |                                               |                             |  |  |  |
| Raid System Console             | Enter The Volume Attribute                    |                             |  |  |  |
| Quick Function                  | Volume Name                                   | E4F41A1 -VOL#000            |  |  |  |
| Quick Create                    | Max Capacity Allowed                          | 1000.0 GB                   |  |  |  |
| 🖻 😋 Volume Set Functions        | Volume Capacity                               | 1000.0 GB                   |  |  |  |
| Create Volume Set               | Volume Initialization Mode                    | Foreground Initialization 💌 |  |  |  |
| Delete Volume Set               | Volume Raid Level                             | Raid 0 🔻                    |  |  |  |
| Modify Volume Set               | Volume Stripe Size                            | 64 <b>K</b> Bytes           |  |  |  |
| Schedule Volume Check           | Volume Cache Mode                             | Write Back 👻                |  |  |  |
| Stop Volume Check               | Tagged Command Queuing                        | Enabled -                   |  |  |  |
| Physical Drives                 | Fibre Channel:LUN Base:LUN                    |                             |  |  |  |
| System Controls     Information |                                               |                             |  |  |  |
| _                               | Confirm The Operation                         |                             |  |  |  |
|                                 | Submit Reset                                  |                             |  |  |  |
|                                 |                                               |                             |  |  |  |

This screen has the following attributes that can be modified:

| Volume Name                                 | Enter a name for the Volume Set                                                                                      |
|---------------------------------------------|----------------------------------------------------------------------------------------------------|
| Max Capacity                                | The maximum capacity allowed for the Volume Set. This value                                                          |
| Allowed                                     | will vary                                                                                                    |
|                                             | depending on the number of disks available and the RAID Set selected.                                                |
| Volume Capacity                             | Enter the Volume in Gigabytes that you wish to assign to the Volume Set.                                             |
| Volume                                      | Select the Initialization Mode to be applied to the Volume Set.                                                      |
| <b>Initialization Mode</b>                  | You can                                                                                                    |
|                                             | choose between Foreground (fastest) and Background (slowest).                                                        |
| Volume RAID                                 | Select the RAID Level to apply to the Volume Set from the                                                            |
| Level                                       | drop down list.                                                                                                    |
| Volume Stripe Size                          | Select the Stripe Size to be applied to the Volume Set from the drop down list.                                      |
| Volume Cache                                | Select the Cache Mode to be applied to the Volume Set from                                                           |
| Mode                                        | the drop down box                                                                                                    |
| Tagged Command                              | Select whether you want Tagged Command Queuing enabled                                                               |
| Queuing                                     | or disabled.                                                                                                    |
| Fibre Channel:LUN<br>Base <sup>2</sup> :Lun | Using the drop down lists, select the FibreChannel, LUN base number and LUN offset to be assigned to the Volume Set. |

When you have made the modifications to the Volume Set attributes, check the Confirm The Operation check box and then click Submit. The changes are applied to the Volume Set.

\_\_\_\_\_

<sup>&</sup>lt;sup>2</sup> LUN Base allows an offset to be used to avoid excessively long lists of IDs

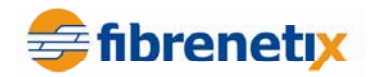

## **Check Volume Set**

This function allows you to verify the correctness of the redundant data in a volume set. For example, in a system with dedicated parity, volume set check means computing the parity of the data disk drives and comparing the results to the contents of the dedicated parity disk drive. The checking percentage can also be viewed by clicking on **Raid Set Hierarchy** in the main menu.

To carry out the consistency check, follow the procedure below:

- 1. From the navigation panel, select **Check Volume Set**. The list of available Volume Sets is displayed in the information panel.
- 2. Using the check boxes, select the Volume Set to do the consistency check on and click **Submit** to start the check.

### Schedule Volume Check

Use this option to schedule a volume check. This is normally done during off peak times.

## **Stop Volume Set Check**

This function allows you to stop a consistency check on a Volume Set. To stop a consistency check on a Volume Set, follow the procedure below:

- 1. From the navigation panel, select **Stop Volume Set Check**. The list of Volume Sets that have consistency checks running is displayed in the information panel.
- 2. Using the check boxes, select the Volume Set that you wish to stop the consistency check for. Click **Submit** to stop the consistency check.

## **Physical Drives**

This section describes the Physical Drives functions of the RAI Management software. These functions allow you to create, modify and delete Pass Through Drives and also allow you to identify the location of the physical disk drive in the enclosure.

## **Create Pass Through**

This function allows you to create a Pass Through Disk Drive. A Pass Through Disk is not controlled by the internal RAID subsystem firmware and thus cannot be a part of a volume set. The disk is available to the operating system as an individual disk. It is typically used on a system where the operating system is to be on a disk not controlled by the RAID firmware.

To create a pass through drive, follow the procedure below:

- 1. From the navigation panel, select **Create Pass Through**. The list of disk drives that are available to create pass through disks is displayed in the information panel.
- 2. Using the check boxes, select the disks that you want to assign as a pass through disk.

|                                                 |                                                               |                                                                                 | Series       | www. | fibrenety   | .com    |  |
|-------------------------------------------------|---------------------------------------------------------------|---------------------------------------------------------------------------------|--------------|------|-------------|---------|--|
| open all close all                              |                                                               |                                                                                 |              |      |             |         |  |
| 🖁 Raid System Console                           | <ul> <li>Select the IDE d</li> <li>Enclosure#1 : S</li> </ul> | Select the IDE drive For Pass Through     Enclosure#1 : SAS RAID Subsystem V1.0 |              |      |             |         |  |
| Quick Create                                    | Slot#1 50                                                     | 00.1GB S                                                                        | T3500630NS   |      |             |         |  |
| Colume Set Functions                            | C Slot#2 50                                                   | 00.1GB H                                                                        | IDS725050KLA | 360  |             |         |  |
| Physical Drives     Create Pass-Through Disk    | Enter Pass Through Disk Attribute                             |                                                                                 |              |      |             |         |  |
| Modify a Pass-Through Disk                      | Volume Cache Mod                                              | Volume Cache Mode                                                               |              |      |             |         |  |
| Delete Pass-Through Disk     Identify Enclosure | Tagged Command C                                              |                                                                                 | Enabled -    |      |             |         |  |
| Identify Drive                                  | Fibre Channel:LUN Base:LUN                                    |                                                                                 |              | 0    | <b>▼</b> :0 | ▼ : 0 ▼ |  |
| System Controls                                 |                                                               |                                                                                 |              |      |             |         |  |
|                                                 | Confirm The Operation                                         |                                                                                 |              |      |             |         |  |
|                                                 | Submit Reset                                                  |                                                                                 |              |      |             |         |  |

🗧 fibrenetix

3. Assign the attributes to the pass through drive by specifying the following information:

| Volume Cac<br>Tagged Con        | he Mode<br>nmand Queuing | Select the Cache Mode to be applied to the Pass<br>Through Drive using the drop down list.<br>Select whether to enable or disable tagged command<br>queuing using the drop down list. |
|---------------------------------|--------------------------|----------------------------------------------------------------------------------------------------|
| Fibre<br>Base <sup>3</sup> :Lun | Channel:LUN              | Using the drop down lists, select the FibreChannel,<br>LUN base number and LUN offset to be assigned to<br>the Volume Set.                                                            |

4. Once the attributes have been set, check the **Confirm The Operation** check box and then select Submit to create the Pass Through Disk.

## **Modify Pass Through**

This function allows you to modify the attributes of an existing Pass Through Disk. To modify a Pass Through Disk, follow the procedure below:

- 1. From the navigation panel, select **Modify Pass Through**. The list of available Pass Through Disks is displayed in the navigation panel.
- 2. Using the check boxes, select the Pass Through Drive you wish to modify and click **Submit**.
- 3. The attributes for the selected Pass Through Drive are displayed in the information panel.
- 4. The following attributes can be modified on this screen:

<sup>&</sup>lt;sup>3</sup> LUN Base allows an offset to be used to avoid excessively long lists of IDs

|                                              | fibrenetix e4 se<br>CONFIGURATION MAN | ries<br>AGER www.fibrenetyx.com |
|----------------------------------------------|---------------------------------------|---------------------------------|
| open all close all                           |                                       |                                 |
| Raid System Console                          | Enter Pass Through Disk Attri         | bute                            |
| 🖻 🔄 Quick Function                           | Enclosure#1 Slot#1 500.1GB S          | T3500630NS                      |
| Quick Create                                 | Volume Cache Mode                     | Write Back                      |
| Colume Set Functions                         | Tagged Command Queuing                | Enabled -                       |
| Physical Drives     Create Pass-Through Disk | Fibre Channel:LUN Base:LUN            |                                 |
| Modify a Pass-Through Disk                   |                                       |                                 |
|                                              | Confirm The Operation                 |                                 |
| Identify Enclosure                           | Submit Reset                          |                                 |
| System Controls                              |                                       |                                 |
| 🗄 🗀 Information                              |                                       |                                 |

🚍 fibrenetiy

| Volume Cache Mode                           | Change the Cache Mode to be applied to the Pass Through<br>Drive using the drop down list.                           |
|---------------------------------------------|----------------------------------------------------------------------------------------------------|
| Tagged Command Queuing                      | Change whether to enable or disable tagged command queuing using the drop down list.                                 |
| Max SCSI Speed                              | Change the maximum SCSI speed to be applied to the Pass<br>Through Drive using the drop down list.                   |
| Fibre Channel:LUN<br>Base <sup>4</sup> :Lun | Using the drop down lists, select the FibreChannel, LUN base number and LUN offset to be assigned to the Volume Set. |

5. Once the changes have been made to the attributes of the Pass Through Drive, check the **Confirm The Operation** check box and then click **Submit** to make the changes to the Pass Through Drive.

#### **Delete Pass Through**

This function allows you to delete a Pass Through Drive. Once the Pass Through Drive has been deleted the disk status is set to Free and it is again available to be used in the creation of RAID Sets, Hot Spare Drives etc. To delete a Pass Through Drive, follow the procedure below:

1. From the navigation panel, select **Delete Pass Through**. The list of available Pass Through Drives is shown in the information panel.

|                                                                                                    | fibrenetix e4 series<br>CONFIGURATION MANAGER www.fibrenety.com                                                                                            |
|----------------------------------------------------------------------------------------------------|----------------------------------------------------------------------------------------------------|
| open all close all  ^                                                                                                    |                                                                                                    |
| Raid System Console Quick Function Quick Create RAID Set Functions Volume Set Functions Physical Drives Create Pass-Through Disk Modify a Pass-Through Disk Delete Pass-Through Disk Identify Enclosure Identify Drives Svetem Controls | Select The Pass Through Disk To Delete     Enclosure#1 : SAS RAID Subsystem V1.0     Slot#1 500.1GB ST3500630NS     Confirm The Operation     Submit Reset |

2. Using the check boxes, select the Pass Through Drive you wish to delete. Check the **Confirm The Operation** check box and then click **Submit** to delete the Pass

<sup>&</sup>lt;sup>4</sup> LUN Base allows an offset to be used to avoid excessively long lists of IDs

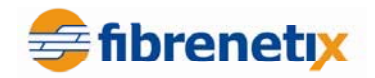

Through Drive.

#### **Identify Enclosure**

This option may be used to identify a particular subsystem when multiple enclosures are used such as an E4 system configured with one or more JBOD units.

| Iopen all close all       • Select The Enclosure For Identification         Raid System Console       • Select The Enclosure For Identification         Quick Function       • Enclosure#1 : SAS RAID Subsystem V1.0         Quick Create       • Submit Reset         Volume Set Functions       • Submit Reset         Create Pass-Through Disk       • Delete Pass-Through Disk         Delete Pass-Through Disk       • Identify Enclosure                                                                                                    |                                                                                                    | fibrenetix e4 series<br>CONFIGURATION MANAGER www.fibrenetix.com                                                                                                    |
|----------------------------------------------------------------------------------------------------|----------------------------------------------------------------------------------------------------|----------------------------------------------------------------------------------------------------|
| Raid System Console       Image: Console         Quick Function       Image: Console         Quick Create       Image: Console         RAID Set Functions       Submit         Reset       Submit         Reset       Image: Console         Image: Console       Image: Console         Image: Console       Image: Console <tr< td=""><td> open all close all </td><td>Select The Enclosure For Identification</td></tr<> | open all close all                                                                                                    | Select The Enclosure For Identification                                                                                                    |
| Identify Drive       System Controls                                                                                                    | Raid System Console     Quick Function     Quick Function     Quick Set Functions     Physical Drives     Create Pass-Through Disk     Modify a Pass-Through Disk     Delete Pass-Through Disk     Identify Enclosure     Identify Drive     System Controls | Image: Second and Second and Second an |

## **Identify Drive**

This function allows you to see where a disk drive is physically located within the storage enclosure by making the drives LED flash on the front of the enclosure. To identify a drive, follow the procedure below:

1. From the navigation panel, select **Identify Drive**. The list of all available disk drives is shown in the information pane.

|                                                                                                    | fibrene<br>CONFIGUE                                                    | tix e4                                       | SETIES                                                   | www.fibrenety.com |
|----------------------------------------------------------------------------------------------------|------------------------------------------------------------------------|----------------------------------------------|----------------------------------------------------------|-------------------|
| open all close all  ^                                                                                                    |                                                                        |                                              |                                                          |                   |
| Raid System Console<br>Quick Function<br>Quick Create<br>RAID Set Functions<br>Physical Drives<br>Create Pass-Through Disk<br>Modify a Pass-Through Disk<br>Delete Pass-Through Disk<br>Identify Enclosure<br>Identify Drive | Select The Dev     Enclosure#1:     Slot#1     Slot#2     Submit Reset | vice For I<br>SAS RAIE<br>500.1GB<br>500.1GB | dentification Subsystem V1.0 ST3500630NS HDS725050KLA360 |                   |
| ± <u> </u>                                                                                                    |                                                                        |                                              |                                                          |                   |

- 2. Using the check boxes, select the drive you wish to identify, and then click **Submit**. The LED for the disk drive will start to flash red on the front of the storage enclosure.
- 3. To stop the LED from flashing, click on any function in the navigation panel.

## System Controls

This section describes the System Controls functions of the RAID Management Software. These functions allow you to configure alarms, notifications and passwords, as well as upgrading controller firmware and restarting the controller.

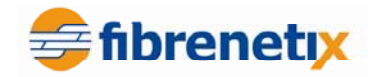

## **System Configuration**

This function allows you to set system wide parameters. To set the system parameters, follow this procedure:

|                                                 | fibrenetix e4 se<br>configuration man            | AGER www.fibrenety.com |  |
|-------------------------------------------------|--------------------------------------------------|------------------------|--|
| open all close all                              |                                                  |                        |  |
| Raid System Console<br>다                        | • System Configurations<br>System Beeper Setting | Enabled                |  |
| Quick Create                                    | Background Task Priority                         | High(80%)              |  |
| Volume Set Functions                            | JBOD/RAID Configuration                          | RAID -                 |  |
| ≝~_ Physical Drives<br>⊟~_ System Controls      | SATA NCQ Support                                 | Enabled -              |  |
| System Configuration                            | HDD Read Ahead Cache                             | Enabled -              |  |
| Fibre Channel Config     EtherNet Configuration | HDD Queue Depth                                  | 32 -                   |  |
| Alert By Mail Configuration                     | Stagger Power On Control                         | 0.4 🗸                  |  |
| SNMP Configuration     NTP Configuration        | HDD SMART Status Polling                         | Enabled -              |  |
| View Events/Mute Beeper                         | Disk Write Cache Mode                            | Auto                   |  |
| Generate Test Event     Clear Event Buffer      | Disk Capacity Truncation Mode                    | Multiples Of 10G 👻     |  |
| Modify Password                                 |                                                  |                        |  |
| Upgarde Firmware                                | Confirm The Operation                            |                        |  |
| Restart Controller                              | Submit Reset                                     |                        |  |

- 1. From the navigation panel, select **System Config**. The system configuration attributes are displayed in the information panel.
- 2.

The following system attributes can be set from this screen:

| System Beeper Setting     | Select whether you want the audible alarm beeper<br>enabled or disabled using the drop down list.     |
|---------------------------|----------------------------------------------------------------------------------------------------|
| Background Task           | Set the priority level you wish to apply to                                                           |
| Priority                  | tasks running in the background such as Initialization                                                |
|                           | etc. using the drop down list.                                                                        |
| JBOD/RAID                 | Set whether you want the system to run as a                                                           |
| Configuration             | JBOD or a RAID system using the drop down list.                                                       |
| SATA NCQ Support          | Enable or Disable as appropriate.                                                                     |
| HDD Read Ahead            | Sets the drives to read in more data than requested in                                                |
| Cache                     | anticipation of a subsequent request for the data                                                     |
| Stagger Power On          | This setting allows the drives to spin up in 0.5 second                                               |
| Control                   | increments (from 1 second onwards). The current                                                       |
|                           | default setting is 0.4 seconds                                                                        |
| HDD SMART Status          | This function will poll the drives for SMART status                                                   |
| Polling                   | •                                                                                                    |
| Disk Capacity             | Select how the disk capacity is to be truncated. For                                                  |
| Truncation Mode           | example, if you select Multiples of 10G, all disk capacities will be rounded down to the nearest 10G. |
| 2 Once all the attributes | have been set sheak the Confirm The Operation sheak he                                                |

3. Once all the attributes have been set, check the Confirm The Operation check box and then click Submit to set the System Configuration parameters.

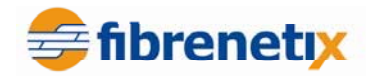

## Fibre Channel Config<sup>5</sup>

The E1-652-FC product features dual 4 gigabit Fibre Channel host interfaces. They can be configured from the **Fibre Channel Config** option. Use this screen to set up Fibre Channel negotiation speeds. Choices are 1,2,4 or auto. Default setting is Auto-Negotiate. Each channel can be configured independently.

Fibre Channel topologies can be set up for Auto, Point to Point or Loop from this menu. Recommended settings are to hard set the speed to correspond to the HBA speed, set the topology to loop and distinct worldwide node names enabled. Each channel can also be set up for hard or soft addressing as appropriate for the user's host environment.

| Modify Volume Set<br>Check Volume Set                                                                          | Channel 0 WWPN:21-00-00-04-d9-80-00-00                                      |                                  |
|----------------------------------------------------------------------------------------------------|-----------------------------------------------------------------------------|----------------------------------|
| Stop Volume Set Check                                                                                          | Channel 0 Speed                                                             | Auto 💙 (Current Speed : Unknown) |
| Volume Set Host Filters                                                                                        | Channel 0 Topology                                                          | Auto 🔽 (Current Topology : None) |
| ⊕Physical Drives (™)                                                                                           | Channel 0 Hard Loop ID                                                      | 0 Disabled 💌                     |
| System Controls                                                                                                | Channel 1 WWPN:21-00-00-04-d9-80-00-01                                      |                                  |
| System Config                                                                                                  | Channel 1 Speed                                                             | Auto V (Current Speed : Unknown) |
| <u>Fibre Channel Config</u><br>EtherNet Config                                                                 | Channel 1 Topology                                                          | Auto V (Current Topology : None) |
| Alert By Mail Config                                                                                           | Channel 1 Hard Loop ID                                                      | 0 Disabled 💌                     |
| <u>NTP Configuration</u><br><u>View Events/Mute Beeper</u><br><u>Generate Test Event</u><br>Clear Event Buffer | <u>View/Edit Host Name List</u><br><u>View/Edit Volume Set Host Filters</u> |                                  |
| Modify Password                                                                                                | Confirm The Operation                                                       |                                  |
| Upgrade Firmware                                                                                               |                                                                             |                                  |
| Restart Controller                                                                                             | Submit Reset                                                                |                                  |

## **Distinct WWNN Option**

The Distinct WWNN option for each channel is used for Operating Systems/HBA configurations that require unique worldwide node names to distinguish between multiple channels.

|                                                                                                    | fibrenetix e4 serie<br>configuration manage                                                                                                    | ER www.fibrenety.com                                                                                                    |
|----------------------------------------------------------------------------------------------------|----------------------------------------------------------------------------------------------------|----------------------------------------------------------------------------------------------------|
| open all close all  ^                                                                                                    |                                                                                                    |                                                                                                    |
| Raid System Console Quick Function Quick Create RAID Set Functions Volume Set Functions Physical Drives System Controls System Configuration Fibre Channel Config EtherNet Configuration Alert By Mail Configuration SNMP Configuration NTP Configuration View Events/Mute Beeper Generate Test Event Clear Event Buffer Modify Password Upgarde Firmware Restart Controller Information | Fibre Channel Configurations (WV     Distinct WWNN for Each Channel     Channel 0 WWPN:21-00-00-04-d9-80     Channel 0 Speed     Channel 0 Topology     Channel 0 Hard Loop ID     Channel 1 WWPN:21-00-00-04-d9-80     Channel 1 Speed     Channel 1 Topology     Channel 1 Topology     Channel 1 Hard Loop ID <u>View/Edit Host Name List     View/Edit Volume Set Host Filters         Confirm The Operation     Submit Reset </u> | WNN:20-00-00-04-d9-80-00-01)<br>d<br>-00-00<br>4 Gb  (Current Speed : Unknown)<br>Loop (Current Topology : None)<br>0 Disabled  -00-01<br>4 Gb  (Current Speed : Unknown)<br>Loop (Current Topology : None)<br>0 Disabled  - |

<sup>5</sup> Fibre Channel Product only

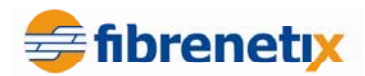

Note: Earlier systems may need to use the following procedure to make the Distinct WWNN option visible:

From the Main Menu select the System Controls option then select Fibre Channel Config option. In the Channel O Hard Loop ID box type in the figure 911. Now move the cursor and click on another part of the screen. The Distinct WWNN option will now appear at the top of the Fibre Channel Config page. To enable a unique WWNN for each Fibre Channel Port at the rear of the Storage System, check the box beside the "Distinct WWNN for each Channel" option. Now check the Confirm the Operation box and then click on the Submit option. The parameter should now be updated. To ensure that the parameter has been successfully updated the RAID Controller should now be restarted.

World wide name filtering can be set up for SAN environments by selecting the **View/Edit Volume Set Host Filters** link:

None

Add or Delete Selected Host Filter Entry

Select WWN From Host Name List

#### View/Edit Host Name List

| Host WWN : 🔽               |      |      |      |                    |      |     |
|----------------------------|------|------|------|--------------------|------|-----|
| Range Mask : ffffff        | _ ff | - ff | - ff | - <mark>f</mark> f | - ff | Hex |
| Filter Type : Include 🛛 🖌  |      |      |      |                    |      |     |
| Access Mode : Read/Write 💌 |      |      |      |                    |      |     |
| Operation : Add 💌          |      |      |      |                    |      |     |
| Confirm The Operation      |      |      |      |                    |      |     |
|                            |      |      |      |                    |      |     |

Submit Reset

#### **Ethernet Config**

This function allows you to configure the Ethernet port for the enclosure. To configure the Ethernet port, follow the procedure below:

- 1. From the navigation panel, select **Ethernet Config**. The Ethernet parameters are displayed in the information panel.
- 2. The following parameters can be set from this screen:

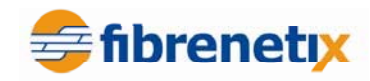

| open all close all                                       | •                                          |                    |
|----------------------------------------------------------|--------------------------------------------|--------------------|
| Raid System Console                                      | Ether Net Configurations                   |                    |
| Quick Function                                           | DHCP Function                              | Enabled -          |
| Quick Create                                             | Local IP Address (Used If DHCP Disabled)   | 192 .168 .100 .103 |
| Volume Set Functions                                     | Gateway IP Address (Used If DHCP Disabled) | 192 . 168 . 1 . 1  |
| Handreical Drives                                        | Subnet Mask (Used If DHCP Disabled)        | 255 .255 .255 .0   |
| System Configuration                                     | HTTP Port Number (71688191 Is Reserved)    | 80                 |
| EtherNet Configuration                                   | Telnet Port Number (71688191 Is Reserved)  | 23                 |
| Alert By Mail Configuration           SNMP Configuration | SMTP Port Number (71688191 Is Reserved)    | 25                 |
| NTP Configuration                                        | Current IP Address                         | 192.168.1.76       |
| - View Events/Mute Beeper                                | Current Gateway IP Address                 | 192.168.1.254      |
| Generate Test Event                                      | Current Subnet Mask                        | 255.255.255.0      |
| Clear Event Buffer                                       | Ether Net MAC Address                      | 00.04.D9.7F.FF.FF  |
| Upgarde Firmware     Restart Controller                  | Confirm The Operation                      |                    |

#### **DHCP Function**

Local IP Address Gateway IP Address Subnet Mask HTTP Port Number Telnet Port Number Current IP Address Current Gateway Address Current Subnet Mask Ethernet MAC Address Select whether you want to enable or disable DHCP functionality on the enclosure using the drop down list.
Enter the local IP address in the boxes (if DHCP is disabled)
Enter the Gateway IP address in the boxes
Enter the Subnet Mask address in the boxes
Enter the http Port Number in the box.
Displays the current IP address.
IP Displays the current Gateway IP address.
Displays the current Subnet Mask.

- Displays the MAC address of the unit.
- 3. Once the parameters above have been set, check the Confirm The Operation check box and then click Submit.

#### **Alert By Mail Configuration**

This function allows you to configure the system to send an email to specified email addresses when an event occurs. To configure the Alert By Mail function, follow the procedure below:

- 1. From the navigation panel, select **Alert By Mail Config**. The email alert parameters are displayed in the information panel.
- 2. The following parameters can be set from this screen:

| SMTP Se    | rver IP | Enter the IP address of the SMTP server to be used for email    |
|------------|---------|-----------------------------------------------------------------|
| Address    |         | notifications.                                                  |
| Sender Nan | ne      | Enter a name that will be displayed to the person receiving the |
|            |         | email alert.                                                    |
| Mail Addre | SS      | Enter the email address that will appear as the Mail From       |

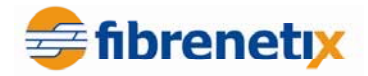

|                     | address for the email alert.                                      |
|---------------------|-------------------------------------------------------------------|
| Account             | Enter the account name (user name) for the email notification     |
|                     | account on the email server.                                      |
| Password            | Enter the password for the email notification account on the      |
|                     | email server.                                                     |
| MailTo Name 1 to 4  | Enter up to 4 names that email event notifications will be sent   |
|                     | to.                                                               |
| Mail Address        | Enter the email address of the person named in the Mail To        |
|                     | Name X box.                                                       |
| Event Notification  | Select the level of events that will be notified to the specified |
| Configuration       | email addresses.                                                  |
| Notification For No | Check this check box if you want a notification sent when no      |
| Events              | events occur in a 24 hour period (could indicate that the system  |
|                     | has stopped for some reason).                                     |

3. Once all the parameters have been set, check the **Confirm The Operation** check box and then click **Submit** to configure email notification.

|                                                                                                    | fibrenetix e4 seri                                                                                                    | CER www.fibrenety.com                                                                                                    |  |  |
|----------------------------------------------------------------------------------------------------|----------------------------------------------------------------------------------------------------|----------------------------------------------------------------------------------------------------|--|--|
| open all close all                                                                                                    |                                                                                                    |                                                                                                    |  |  |
| Iopen all close all         Raid System Console         Quick Function         Quick Create         RAID Set Functions         Volume Set Functions         System Configuration         System Configuration         Fibre Channel Config         EtherNet Configuration         SNMP Configuration         View Events/Mute Beeper         Generate Test Event         Clear Event Buffer         Modify Password         Upgarde Firmware         Beachert Constreller | SMTP Server Configuration SMTP Server IP Address Mail Address Configurations Sender Name : User Account : User MailTo Name1 : er@mydomain.com MailTo Name2 : MailTo Name3 : MailTo Name4 : Event Notification Configuration C Disable Event Notification C Urgent Error Notification | I27       ,0       ,1         Mail Address :       user@mydomain.com         Password :       •••••••••         Mail Address :       user@mydomain.com         Mail Address :       ·         Mail Address :       ·         Mail Address :       ·         Mail Address :       ·         Mail Address :       ·         Mail Address :       ·         Mail Address :       ·         Mail Address :       ·         S       ·         No Event Notification Will Be Sent       ·         Send Only Urgent Event       · |  |  |
|                                                                                                    | O Serious Error Notification                                                                                                    | Send Urgent And Serious Event                                                                                                    |  |  |
|                                                                                                    | Warning Error Notification                                                                                                    | Send Urgent, Serious And Warning Event                                                                                                    |  |  |
|                                                                                                    | C Information Notification                                                                                                    | Send All Event                                                                                                    |  |  |
|                                                                                                    | Notification For No Event                                                                                                    | Notify User If No Event Occurs Within 24 Hours                                                                                                    |  |  |
|                                                                                                    | Confirm The Operation                                                                                                    |                                                                                                    |  |  |
| -                                                                                                    | Submit Reset                                                                                                    |                                                                                                    |  |  |
|                                                                                                    |                                                                                                    |                                                                                                    |  |  |

## **SNMP** Configuration

4.

This function allows you to configure SNMP settings for the RAID Controller. To configure the SNMP settings, follow the procedure below:

- 1. From the navigation panel, select **SNMP Configuration**. The SNMP attributes will be displayed in the information panel.
- 2. This screen contains the following fields:

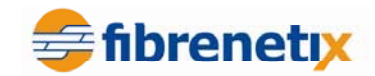

SNMP Trap ConfigurationsEnter the IP Address and Port Number of the SNMP<br/>traps.SNMP System ConfigurationsEnter the SNMP System parameters here.<br/>Enter a Community, Contact, Name and LocationSNMP Trap Notification<br/>ConfigurationsSelect the level of events for which you wish<br/>SNMP traps sent using the check boxes.

|                                                    | fibrenetix e4 series<br>CONFIGURATION MANAGER www.fibrenety.com                                     |  |  |  |
|----------------------------------------------------|----------------------------------------------------------------------------------------------------|--|--|--|
| open all close all  ^                              |                                                                                                    |  |  |  |
| 🖁 Raid System Console                              | SNMP Trap Configurations                                                                            |  |  |  |
| Quick Function                                     | SNMP Trap IP Address #1         0         .         0         .         0         Port#         162 |  |  |  |
| RAID Set Functions                                 | SNMP Trap IP Address #2         0         .         0         .         0         Port#         162 |  |  |  |
|                                                    | SNMP Trap IP Address #3         0         .         0         .         0         Port#         162 |  |  |  |
| Provide Drives                                     | SNMP System Configurations                                                                          |  |  |  |
| System Configuration     Eibre Channel Config      | Community                                                                                           |  |  |  |
| EtherNet Configuration                             | sysContact.0                                                                                        |  |  |  |
| Alert By Mail Configuration     SNMP Configuration | sysName.0                                                                                           |  |  |  |
| NTP Configuration     Niow Events (Muta Response)  | sysLocation.0                                                                                       |  |  |  |
| Generate Test Event                                | SNMP Trap Notification Configurations                                                               |  |  |  |
| Clear Event Buffer                                 | Disable SNMP Trap     No SNMP Trap Will Be Sent                                                     |  |  |  |
| Modity Password     Dogarde Firmware               | C Urgent Error Notification Send Only Urgent Event                                                  |  |  |  |
| Restart Controller                                 | Serious Error Notification     Send Urgent And Serious Event                                        |  |  |  |
| <sup>⊕</sup> · 🔁 Information                       | Warning Error Notification     Send Urgent, Serious And Warning Event                               |  |  |  |
|                                                    | C Information Notification Send All Event                                                           |  |  |  |
|                                                    |                                                                                                    |  |  |  |
|                                                    | Confirm The Operation                                                                               |  |  |  |
|                                                    | Submit Reset                                                                                        |  |  |  |
|                                                    |                                                                                                    |  |  |  |

Once the above information has been added, check the **Confirm The Operation** check box and then click **Submit** to set the SNMP Configuration parameters.

## **NTP Configuration**

Use this screen to input the parameters of the Network Time Protocol (NTP) server to use for time synchronization.

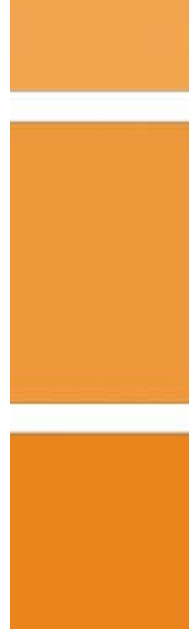

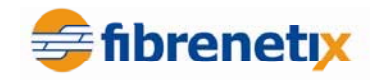

|                                                                                                    | fibrenetix e4 series<br>CONFIGURATION MANAGER www.fibrenetix.com                                                                                                    |
|----------------------------------------------------------------------------------------------------|----------------------------------------------------------------------------------------------------|
| open all close all  ^                                                                                                    |                                                                                                    |
| <ul> <li>Raid System Console</li> <li>Quick Function</li> <li>Quick Create</li> <li>RAID Set Functions</li> <li>Volume Set Functions</li> <li>Physical Drives</li> <li>System Configuration</li> <li>Fibre Channel Config</li> <li>EtherNet Configuration</li> <li>Alert By Mail Configuration</li> <li>SNMP Configuration</li> <li>NTP Configuration</li> <li>View Events/Mute Beeper</li> <li>Generate Test Event</li> <li>Clear Event Buffer</li> <li>Modify Password</li> <li>Upgarde Firmware</li> <li>Restart Controller</li> </ul> | NTP Server Configurations  NTP Server IP Address #1     0     0     0     0     0     0     0     0     0     0     0     0     0     0     0     0     0     0     0     0     0     0     0     0     0     0     0     0     0     0     0     0     0     0     0     0     0     0     0     0     0     0     0     0     0     0     0     0     0     0     0     0     0     0     0     0     0     0     0     0     0     0     0     0     0     0     0     0     0     0     0     0     0     0     0     0     0     0     0     0     0     0     0     0     0     0     0     0     0     0     0     0     0     0     0     0     0     0     0     0     0     0     0     0     0     0     0     0     0     0     0     0     0     0     0     0     0     0     0     0     0     0     0     0     0     0     0     0     0     0     0     0     0     0     0     0     0     0     0     0     0     0     0     0     0     0     0     0     0     0     0     0     0     0     0     0     0     0     0     0     0     0     0     0     0     0     0     0     0     0     0     0     0     0     0     0     0     0     0     0     0     0     0     0     0     0     0     0     0     0     0     0     0     0     0     0     0     0     0     0     0     0     0     0     0     0     0     0     0     0     0     0     0     0     0     0     0     0     0     0     0     0     0     0     0     0     0     0     0     0     0     0     0     0     0     0     0     0     0     0     0     0     0     0     0     0     0     0     0     0     0     0     0     0     0     0     0     0     0     0     0     0     0     0     0     0     0     0     0     0     0     0     0     0     0     0     0     0     0     0     0     0     0     0     0     0     0     0     0     0     0     0     0     0     0     0     0     0     0     0     0     0     0     0     0     0     0     0     0     0     0     0     0     0     0     0     0     0     0     0     0     0     0     0     0     0     0     0     0     0     0 |

## **View Events/Mute Beeper**

This function allows you to view events generated by the RAID controller. Viewing events will also mute the alarm beeper. To view events, select **View Events/Mute Beeper** from the navigation panel. The event log is opened and you can view all the generated events.

| fibrenetix e4 series<br>CONFIGURATION MANAGER www.fibrenety.com |                           |                  |                          |             |        |  |
|-----------------------------------------------------------------|---------------------------|------------------|--------------------------|-------------|--------|--|
| open all close all  ^                                           |                           |                  |                          |             |        |  |
| Raid System Console                                             | System Events Information |                  |                          |             |        |  |
| P- Quick Function                                               | Time                      | Device           | Event Type               | Elapse Time | Errors |  |
| Quick Create                                                    | 2007-9-23<br>0:1:42       | Enc#1 Slot#1     | PassThrough Disk Created |             |        |  |
| Volume Set Functions     Physical Drives                        | 2007-9-22<br>23:57:11     | Raid Set # 000   | Delete RaidSet           |             |        |  |
| System Configuration                                            | 2007-9-22<br>23:57:1      | E4F41A1 -VOL#000 | Abort Initialization     | 000:01:00   |        |  |
| Fibre Channel Config     EtherNet Configuration                 | 2007-9-22<br>23:57:1      | E4F41A1 -VOL#000 | Delete Volume            |             |        |  |
| Alert By Mail Configuration     SNMP Configuration              | 2007-9-22<br>23:56:0      | E4F41A1 -VOL#000 | Start Initialize         |             |        |  |
| View Events/Mute Beeper                                         | 2007-9-22<br>23:55:58     | E4F41A1 -VOL#000 | Create Volume            |             |        |  |
| Clear Event Buffer                                              | 2007-9-22<br>23:55:33     | E4F41A1 -VOL#000 | Delete Volume            |             |        |  |
| Dygarde Firmware     Restart Controller                         | 2007-9-22<br>23:49:47     | E4F41A1 -VOL#000 | Create Volume            |             |        |  |
|                                                                 | 2007-9-22                 | E4F41A1 -VOL#000 | Abort Initialization     | 000:00:43   |        |  |

This screen shows the date and time that the events took place, the device that the event was generated from and the type of the event etc.

#### **Generate Test Event**

This function allows you to generate a test event. This is used to ensure that your event notification process is working correctly. Select **Generate Test Event** from the navigation panel to bring up the Generate Test Event screen.

Generate the test event by checking the **Confirm The Operation** check box and then click **Submit**.

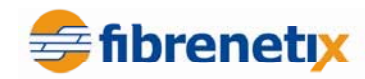

|                                                                                                    | fibrenetix e4 series<br>configuration manager                                    | www.fibrenetyx.com |
|----------------------------------------------------------------------------------------------------|----------------------------------------------------------------------------------|--------------------|
| open all close all  ^                                                                                                    |                                                                                  |                    |
| Raid System Console Quick Function Quick Create P AID Set Functions Physical Drives Physical Drives E System Configuration Fibre Channel Config EtherNet Configuration Alert By Mail Configuration NTP Configuration NTP Configuration NTP Configuration Clear Events/Mute Beeper Generate Test Event Clear Event Buffer Modify Password Upgarde Firmware Restart Controller | Do You Want To Generate Test Event?      Confirm The Operation      Submit Reset |                    |

## **Clear Event Buffer**

This function allows you to clear the event buffer. Select **Clear Event Buffer** from the navigation panel to bring up the Clear Event Buffer screen.

|                                                                                                    | fibrenety e4 series<br>CONFIGURATION MANAGER www.fibrenety.com                        |  |
|----------------------------------------------------------------------------------------------------|---------------------------------------------------------------------------------------|--|
| open all close all  ^                                                                                                    |                                                                                       |  |
| Raid System Console<br>Quick Function<br>Quick Create<br>RAID Set Functions<br>Physical Drives<br>System Configuration<br>Fibre Channel Config<br>EtherNet Configuration<br>Alert By Mail Configuration<br>NTP Configuration<br>View Events/Mute Beeper<br>Generate Test Event<br>Clear Event Buffer<br>Modify Password<br>Upgarde Firmware<br>Restart Controller<br>Information | • Do You Want To Clear The Event Buffer?   Confirm The Operation     Submit     Reset |  |

To clear the event buffer, check the **Confirm The Operation** check box and then click **Submit**.

## Modify Password

This function allows you to change the password<sup>6</sup> used to log into the RAID Controller. To modify the password, follow the procedure below:

1. From the navigation panel, select **Modify Password**. The Modify Password screen is displayed in the information panel.

<sup>&</sup>lt;sup>6</sup> If the password is changed from the default ensure that a note is keep in a safe secure place. Do not lose this password.

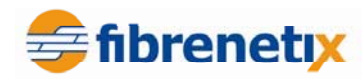

|                                                                                                    | fibrenetix e4 s<br>CONFIGURATION M                                                                                         | ANAGER | www.fibrenetyx.com |
|----------------------------------------------------------------------------------------------------|----------------------------------------------------------------------------------------------------|--------|--------------------|
| open all close all  ^                                                                                                    |                                                                                                    |        |                    |
| Raid System Console Quick Function Quick Create RAID Set Functions Physical Drives System Configuration Fibre Channel Config EtherNet Configuration Alert By Mail Configuration SNMP Configuration NTP Configuration NTP Configuration NTP Configuration Use Events/Mute Beeper Generate Test Event Ugarde Firmware Nestart Controller Information | Modify System Password Enter Original Password Enter New Password Re-Enter New Password Confirm The Operation Submit Reset |        |                    |

- 2. Enter the original password and then enter the new password twice.
- 3. Check the **Confirm The Operation** check box and then click **Submit**.

#### **Upgrade Firmware**

This function allows you to upgrade the firmware on the RAID controller. To upgrade the firmware, follow the procedure below:

1. From the navigation panel, select **Upgrade Firmware**<sup>7</sup>. The upgrade firmware screen is displayed in the information panel.

|                                         | fibrenetix e4 series<br>CONFIGURATION MANAGER                                                                        | www.fibrenetyx.com              |            |
|-----------------------------------------|----------------------------------------------------------------------------------------------------|---------------------------------|------------|
| open all close all  ^                   |                                                                                                    |                                 |            |
|                                         | Upgrade The Raid System Firmware Or Bo<br>Enter The BootRom Or Firmware File Name Confirm The Operation Submit Reset | ot Rom                          | Browse     |
| Upgarde Firmware     Destart Controller |                                                                                                    |                                 |            |
| 2 Enter the noth of                     | nd filonome of the lotest firmu                                                                                      | are image or alial <b>Prove</b> | and coarab |

- 2. Enter the path and filename of the latest firmware image or click **Browse** and search for the file.
- 3. Check the **Confirm The Operation** check box and then click **Submit** to start the firmware upgrade.

<sup>&</sup>lt;sup>7</sup> The firmware consists of three files and should be loaded in the following filename extension order – MBR0, Boot, Firm.

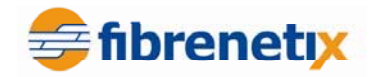

## **Restart Controller**

This function allows you to restart the controller. To restart the controller, select **Restart Controller** from the navigation panel and the restart controller screen is displayed in the information panel.

|                                                                                                    | fibrenetix e4 series<br>CONFIGURATION MANAGER   | www.fibrenetyc.com |
|----------------------------------------------------------------------------------------------------|-------------------------------------------------|--------------------|
| open all close all                                                                                                    |                                                 |                    |
| Raid System Console  Quick Function  Quick Create  RAID Set Functions  Physical Drives  System Controls  System Configuration  Fibre Channel Config<br>Alert By Mail Configuration  Alert By Mail Configuration  NTP Configuration  View Events/Mute Beeper  Generate Test Event  Clear Event Buffer  Modify Password  Upgarde Firmware  Restart Controller  Clear Function | Confirm To Restart Controller      Submit Reset |                    |

To restart the controller, check the **Confirm The Operation** check box and then click **Submit**.

## Information

These functions allow you to view general information relating to the RAID sets, system and hardware.

## **RAID Set Hierarchy**

This function allows you to view general information relating to the RAID sets created on the system. To view the RAID set hierarchy, select **RaidSet Hierarchy** from the navigation panel. Details about the RAID sets created on the system are displayed in the information panel.

|                                                                                                    | fibr                                    | enetix e4            | 4 series<br>MANAGER | www.fibren      | etix.com     |          |  |
|----------------------------------------------------------------------------------------------------|-----------------------------------------|----------------------|---------------------|-----------------|--------------|----------|--|
| open all close all                                                                                                |                                         |                      |                     |                 |              |          |  |
| Raid System Console                                                                                               | RaidSet                                 | RaidSet Hierarchy    |                     |                 |              |          |  |
| All System Console     Console     Quick Function     Quick Create     AID Set Functions     Volume Set Functions | RAID Set                                | Device               | es Vo               | ume Set(Ch/Lun) | Volume State | Capacity |  |
|                                                                                                    | Raid Set #                              | <u># 000  E#1Slo</u> | <u>t#1 ST3</u>      | 2500630NS (0/0) | Normal       | 500.1GB  |  |
| System Controls                                                                                                   | ■ Enclosure#1 : SAS RAID Subsystem V1.0 |                      |                     |                 |              |          |  |
|                                                                                                    | Device                                  | Usage                | Capacity            | Model           |              |          |  |
| System Information Hardware Monitor                                                                               | Slot#1<br>(0:0)                         | Pass Through         | 500.1GB             | ST3500630NS     |              |          |  |

This screen shows the list of RAID Sets created on the system along with details relating to these RAID sets, such as the disk drives used in the RAID set, Volume sets created from the RAID sets, the status of the Volume sets and the capacity of each RAID set.

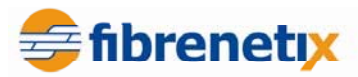

At the bottom of the screen is a list of all the disk drives on the system showing what each disk is used for, its capacity and the model of the disk drive.

NOTE: For more detailed information on a RAID Set, Volume Set or Disk Drive, click on its hyperlinked name.

#### **System Information**

This function displays detailed information about the RAID Controller. To view the detailed information, select **System Information** from the navigation panel. The system information is displayed in the information panel.

|                        | fibrenetix e<br>configuratio | 4 Series<br>N MANAGER www.fibrenety.com |
|------------------------|------------------------------|-----------------------------------------|
| open all close all     |                              |                                         |
| Raid System Console    | Raid Subsystem Infor         | rmation                                 |
|                        | Controller Name              | E4F41A1                                 |
| Quick Create           | Firmware Version             | V1.43 2007-6-22                         |
| 🗉 🧀 RAID Set Functions | BOOT ROM Version             | V1.43 2007-5-9                          |
| Colume Set Functions   | Agilent TSDK                 | V4.0                                    |
| Physical Drives        | MPT Firmware Version         | 1.22.1.0                                |
|                        | Serial Number                | 1100-2116-6633                          |
| RAID Set Hierarchy     | Unit Serial #                | 09123407                                |
| - System Information   | Main Processor               | 800MHz IOP341                           |
| Hardware Monitor       | CPU ICache Size              | 32KBytes                                |
|                        | CPU DCache Size              | 32KBytes/Write Back                     |
|                        | CPU SCache Size              | 512KBytes/Write Back                    |
|                        | System Memory                | 512MB/533MHz/ECC                        |
|                        | Current IP Address           | 192.168.1.76                            |
|                        |                              |                                         |

### **Hardware Monitor**

This function allows you to view hardware information relating to the storage enclosure. To view the hardware information, select **Hardware Monitor** from the navigation panel. The hardware information is displayed in the information panel.

|                        | fibrenetix e4 series<br>configuration manager | www.fibrenety.com                       |  |  |  |
|------------------------|-----------------------------------------------|-----------------------------------------|--|--|--|
| open all close all     |                                               |                                         |  |  |  |
| Raid System Console    | Controller H/W Monitor                        |                                         |  |  |  |
| E G Quick Function     | CPU Temperature                               | 47 °C                                   |  |  |  |
| Quick Create           | Controller Temp.                              | 36 °C                                   |  |  |  |
| 🗈 🧰 RAID Set Functions | 12V                                           | 12.038 V                                |  |  |  |
| Volume Set Functions   | 5V                                            | 5.053 V                                 |  |  |  |
| Physical Drives        | 3.3V                                          | 3.312 V                                 |  |  |  |
|                        | DDR-II 1.8V                                   | 1.840 V                                 |  |  |  |
| RAID Set Hierarchy     | VCore 1.2V                                    | 1.216 V                                 |  |  |  |
| - System Information   | DDR-II 0.9V                                   | 0.912 V                                 |  |  |  |
| Hardware Monitor       | RTC 3.0V                                      | 3.280 V                                 |  |  |  |
|                        | Battery Status                                | Not Installed                           |  |  |  |
|                        | Enclosure#1 : SAS RAID Subsystem V1.0         | • Enclosure#1 : SAS RAID Subsystem V1.0 |  |  |  |
|                        | Voltage#1                                     | 3.232 V                                 |  |  |  |
|                        | Voltage#2                                     | 4.872 V                                 |  |  |  |
|                        | Voltage#3                                     | 11.308 V                                |  |  |  |
|                        | Fan#1                                         | 2518 RPM                                |  |  |  |
|                        | Fan#2                                         | 1767 RPM                                |  |  |  |
|                        | Fan#3                                         | 2836 RPM                                |  |  |  |
|                        | Fan#4                                         | 1834 RPM                                |  |  |  |
|                        | Power#1                                       | OK                                      |  |  |  |
|                        | Power#2                                       | ОК                                      |  |  |  |
|                        | UPS Status                                    | OK                                      |  |  |  |
|                        | Temperature#1                                 | 31 °C                                   |  |  |  |
|                        | Tomporaturo#2                                 | 20.00                                   |  |  |  |

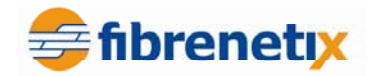

## E8 GUI Screen

The E8 system is similar, however there are a number of screen that differ. The opening menu is shown below:

| 🚰 Raid Storage Manager - Microsoft In                                                                                                    | ternet Explorer L        | ogMeln - Remote           | Session ×                  |                  | _ 8 >         |
|----------------------------------------------------------------------------------------------------|--------------------------|---------------------------|----------------------------|------------------|---------------|
| File Edit View Favorites Tools He                                                                                                    | elp                      | his computer is being rer | note controlled by         |                  |               |
| ← Back - → - 🙆 🗗 🖓 🔞 Seam                                                                                                    | ch 🗊 Favorites 🍘 Media 🖁 | SHORTALLOUAL1             | ninistrator from           |                  |               |
| Address Address Addres |                          | 00-202-104-17-5.lightspe  | ettisnicicalisbugiobalmek. |                  | ▼ ∂Go Links 3 |
| inde it i a finite i a finite i a finite i a finite i a finite i a finite i a finite i a finite i a finite i a                                                                                                    |                          |                           |                            |                  |               |
|                                                                                                    | fibrene                  | RATION MAN                | FIES<br>AGER www.fibrenet  | ti <b>x</b> .com |               |
| open all close all                                                                                                    |                          |                           |                            |                  |               |
| 🗟 Raid System Console                                                                                                    | RaidSet Hiera            | rchy                      |                            |                  |               |
| 🖻 🧀 Quick Function                                                                                                    | RAID Set                 | Devices                   | Volume Set(Ch/Lun)         | Volume State     | Capacity      |
| 🖻 🧰 RAID Set Functions                                                                                                    | Raid Set # 000           | E#1Slot#1                 | E8F281B1-VOL#000(0/0,N0.0) | Normal           | 1500.0GB      |
| Volume Set Functions                                                                                                    |                          | E#1Slot#2                 |                            |                  |               |
| Physical Drives     System Controls                                                                                                    |                          | E#1Slot#3                 |                            |                  |               |
|                                                                                                    |                          | E#1Slot#4                 |                            |                  |               |
|                                                                                                    |                          | E#1Slot#5                 |                            |                  |               |
|                                                                                                    |                          | E#1Slot#6                 |                            |                  |               |
|                                                                                                    | Raid Set # 001           | E#1Slot#7                 | E8F281B1-VOL#001(1/0,N0.0) | Normal           | 1500.0GB      |
|                                                                                                    |                          | E#1Slot#8                 |                            |                  |               |
|                                                                                                    |                          | E#1Slot#9                 |                            |                  |               |
|                                                                                                    |                          | E#1Slot#10                |                            |                  |               |
|                                                                                                    |                          | E#1Slot#11                |                            |                  |               |
|                                                                                                    |                          | E#1Slot#12                |                            |                  |               |
|                                                                                                    | Raid Set # 002           | E#2SLOT 01                | E8F281B1-VOL#002(2/0,N0.0) | Normal           | 1500.0GB      |
|                                                                                                    |                          | E#2SLOT 02                |                            |                  |               |
|                                                                                                    |                          | E#2SLOT 03                |                            |                  |               |
|                                                                                                    |                          | E#2SLOT 04                |                            |                  |               |
|                                                                                                    |                          | E#2SLOT 05                |                            |                  |               |
|                                                                                                    |                          | E#2SLOT 06                |                            |                  |               |
|                                                                                                    |                          | E#2SLOT 07                |                            |                  |               |
|                                                                                                    |                          | E#2SLOT 08                |                            |                  |               |
|                                                                                                    | Raid Set # 003           | E#2SLOT 09                | E8F281B1-VOL#003(3/0,N0.0) | Normal           | 1500.0GB      |
|                                                                                                    | <b>T</b>                 | E#2SLOT 10                |                            |                  |               |
|                                                                                                    |                          | C#00LOT 11                |                            |                  |               |
| e                                                                                                    |                          |                           |                            |                  | 100 Internet  |

## Modifying and mapping E88 based volumes

One of the areas that differs with the E8 is the fact that dual controllers are used as opposed to single controller configurations. For redundancy volumes can be mapped to similar ports on each controller.

Fibre Channel ports and setting can be modified from the  $\langle$ System Controls $\rangle$  screen. The following screenshot is taken from the path  $\langle$ System Controls $\rangle \rightarrow \langle$ Fibre Channel Config $\rangle$  and allows various settings to be changed.

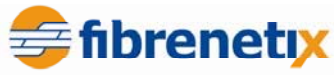

| File Edit View Favorites Tools Help           |                                             |                                       | -       |
|-----------------------------------------------|---------------------------------------------|---------------------------------------|---------|
| ↔ Back • ⇒ • ② ② ☑ 🚮 ③ Search                 | 🖥 Favorites 🖓 Media 🧭 🛃 🚽 🗐 🗐               |                                       |         |
| Address in http://192.168.100.127             |                                             |                                       | Links * |
|                                               | fibrenetix e8 serie<br>configuration manage | S<br>R www.fibrenetyc.com             |         |
| 🖻 😋 Quick Function 🖉                          | Channel 0 Hard Loop ID                      | 0 Disabled 💌                          |         |
| Quick Create                                  | Channel 1 WWPN:21-00-00-1b-4d-01-           | -a3-81                                |         |
| Colume Set Functions                          | Channel 1 Speed                             | Auto  (Current Speed : Unknown)       |         |
| Create Volume Set                             | Channel 1 Topology                          | Auto (Current Topology : None)        |         |
| Create Raid30/50/60                           | Channel 1 Hard Loop ID                      | 0 Disabled 💌                          |         |
|                                               | Channel 2 WWPN:21-00-00-1b-4d-01-           | -a3-82                                |         |
| Check Volume Set                              | Channel 2 Speed                             | Auto (Current Speed : Unknown)        |         |
| -D Stop Volume Check                          | Channel 2 Topology                          | Point-Point (Current Topology : None) |         |
| ■ Volume Set Host Filters ■ □ Physical Drives | Channel 2 Hard Loop ID                      | 0 Disabled 💌                          |         |
| 🖻 😋 System Controls                           | Channel 3 WWPN:21-00-00-1b-4d-01-           | -a3-83                                |         |
| System Configuration                          | Channel 3 Speed                             | Auto  (Current Speed : Unknown)       |         |
| Fibre Channel Config                          | Channel 3 Topology                          | Point-Point (Current Topology : None) |         |
| EtherNet Configuration                        | Channel 3 Hard Loop ID                      | 0 Disabled -                          |         |
| - SNMP Configuration                          | View Error Statistics                       |                                       |         |
| -D NTP Configuration                          | View/Edit Host Name List                    |                                       |         |
| View Events/Mute Beeper                       | View/Edit Volume Set Host Filters           |                                       |         |
| - Clear Event Buffer                          | View/Euit Volume Set Host Pilters           |                                       |         |
| - Modify Password                             |                                             |                                       | <br>4   |
| -1 Upgrade Firmware                           | Confirm The Operation                       |                                       |         |
| Restart Controller                            | Submit Reset                                |                                       |         |
| 🖻 😋 Information                               |                                             |                                       | 1       |
| DAID Sat Hiararchy                            |                                             |                                       |         |

The next screen shows (in dual controller mode) how the volume is mapped to corresponding ports across both controllers. For performance reasons different volumes can be spread across ports in a breadth first configuration (volume  $1 \rightarrow \text{port } 1$ , volume  $2 \rightarrow \text{port } 2$ , ...).

The port mapping is done during volume creation or by modifying the volume. To do this select  $\langle Volume Set Functions \rangle \rightarrow \langle Modify Volume Set \rangle$ .

| Address 🗃 http://192.168.100.127                                                     |      |                        |                |                    |   |
|--------------------------------------------------------------------------------------|------|------------------------|----------------|--------------------|---|
|                                                                                      | fi   | brenetix e8 s          | CETIES NAGER   | www.fibrenetyc.com |   |
| open all close all                                                                   |      |                        |                |                    | 1 |
| Raid System Console                                                                  | sel  | ect The Volume Set For | Modification   |                    |   |
| 🖻 🗀 Quick Function                                                                   | Sele | ct Volume Set Name     | On Raid Set    | Capacity           |   |
| RAID Set Functions                                                                   | e    | E8F281B1-VOL#000       | Raid Set # 000 | 1500.0GB           |   |
| Create Volume Set                                                                    | 0    | E8F281B1-VOL#001       | Raid Set # 001 | 1500.0GB           |   |
| Create Raid30/50/60     Delete Volume Set     Modify Volume Set     Check Volume Set | Sub  | mit Reset              |                |                    |   |

Select the volume to be modified and then select <Submit>.

On the next screen select corresponding ports and then check the <Confirm The Operation> box and select, Submit>.

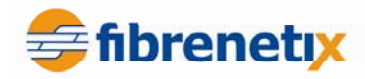

| Address 🗃 http://192.168.100.127                                                                                          |                                               |                           |
|----------------------------------------------------------------------------------------------------|-----------------------------------------------|---------------------------|
|                                                                                                    | fibrenetix e8 series<br>configuration manager | www.fibrenety.com         |
| open all close all                                                                                                    |                                               |                           |
| Raid System Console                                                                                                    | Enter The Volume Attribute                    | 16.900 B                  |
| Participa Quick Function                                                                                                  | Volume Name                                   | E8F281B1-VOL#00           |
| 🖻 🗀 RAID Set Functions<br>🖻 Ġ Volume Set Functions                                                                        | Max Capacity Allowed                          | 1500.0 GB                 |
| Create Volume Set                                                                                                    | Volume Capacity                               | 1500.0 GB                 |
| Create Raid30/50/60                                                                                                    | Volume Initialization Mode                    | Foreground Initialization |
| Objecte Volume Set     Modify Volume Set     Objeck Volume Set     Objeck Volume Set     Schedule Volume Check     Objeck | Volume Raid Level                             | Raid 5 💌                  |
|                                                                                                    | Volume Stripe Size                            | 64 💌 KBytes               |
|                                                                                                    | Volume Cache Mode                             | Write Back                |
| Volume Set Host Filters     Physical Drives                                                                               | Tagged Command Queuing                        | Enabled -                 |
| 🗉 🤤 System Controls                                                                                                    | Controller#1 Fibre Port Mapping               | Port0 Port1 Port2 Port3   |
| □ ⊡ Information                                                                                                    | Controller#2 Fibre Port Mapping               | Port4 Port5 Port6 Port7   |
| SAS Chip Information                                                                                                    | Fibre Channel:LUN_Base/MNID:LUN               |                           |
| System Information                                                                                                    | 1                                             |                           |
| Hardware Monitor                                                                                                    | Confirm The Operation                         |                           |
|                                                                                                    | Submit Reset                                  |                           |

## Viewing the dual controller status

Select <Information>  $\rightarrow$  <System Information> to view information relating to dual controller operation.

|                                      | CONFIGURATIO          | N MANAGER www.fibrenetyc.com                             |
|--------------------------------------|-----------------------|----------------------------------------------------------|
| open all close all                   | Controller#1 System   | n Information                                            |
| Raid System Console                  | Controller Name       | E8F281B1                                                 |
| 🗉 🗀 Quick Function                   | Firmware Version      | V1.49DC 20110623                                         |
| 🗀 🧰 RAID Set Functions               | BOOT ROM Version      | V1.49 2011-06-23                                         |
| 🖲 🧰 Volume Set Functions             | Agilent TSDK          | V6.10                                                    |
| Physical Drives                      | PL Firmware Version   | 9.0.2.0                                                  |
| System Controls                      | Serial Number         | A122EHCGFX300009                                         |
| - RAID Set Hierarchy                 | Unit Serial #         | 05880111                                                 |
| SAS Chip Information                 | Main Processor        | 800MHz PPC440                                            |
| - 🗋 System Information               | CPU ICache Size       | 32KBytes                                                 |
| 🛄 Hardware Monitor                   | CPU DCache Size       | 32KBytes/Write Back                                      |
|                                      | System Memory         | 2048MB/800MHz/ECC                                        |
|                                      | Current IP Address    | 192.168.100.127 Verification that controllers are sync'd |
| /                                    | Dual Controller State | Dual Operational                                         |
|                                      | Controller#2 System   | n Information                                            |
|                                      | Controller Name       | E8F281B1                                                 |
|                                      | Firmware Version      | V1.49DC 20110623                                         |
|                                      | BOOT ROM Version      | V1.49 2011-06-23                                         |
|                                      | Agilent TSDK          | V6.10                                                    |
|                                      | PL Firmware Version   | 9.0.2.0                                                  |
|                                      | Serial Number         | A121EHCGFX300002                                         |
|                                      | Unit Serial #         | 05880111                                                 |
| Note both IPs can be                 | Main Processor        | 800MHz PPC440                                            |
| accessed for redundant<br>management | CPU ICache Size       | 32KBytes                                                 |
| in an age with                       | CPU DCache Size       | 32KBytes/Write Back                                      |
|                                      | System Memory         | 2048MB/800MHz/EC4                                        |
|                                      | Current IP Address    | 192.168.100.128                                          |
|                                      | Dual Controller State | 192.168.100.128<br>Dual Operational                      |

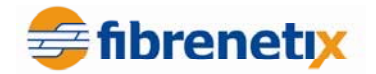

## **Chapter 3 Text Based Configuration**

This chapter describes how to configure the RAID Controller from the serial port using a VT100 terminal emulation program or through the Ethernet connector using telnet. For details on how to access the VT100 menus, refer to Chapter 1.

### **Keyboard Navigation**

The following key-functions are used to navigate through the VT-100 RAID configuration utility.

| Key       | Function                  |
|-----------|---------------------------|
| Arrow Key | Move cursor               |
| Enter Key | Submit selection function |
| ESC Key   | Return to previous screen |
| L Key     | Line draw                 |
| X Key     | Re-draw                   |

## Login

Before accessing the main menu, you are required to enter a password. The default password is **0000**. Once you are logged in you can change the password via the **Change Password** option under the **RAID Set Function** menu item.

#### Main Menu

The main menu provides access to all the available functions. Refer to the SmartGUI manual for a view of the complete menu structure. Use the arrow keys to move up and down through the menu, and then press **Enter** to select a menu item or **Esc** to go back to the previous menu.

Main Menu

Quick Volume/Raid Setup Raid Set Function Volume Set Function Physical Drives Raid System Function U320 SCSI Target Config Ethernet Configuration View System Events Clear Event Buffer Hardware Monitor System Information

| Quick Volume/Raid Setup         | Create a default configuration based on the number of |  |
|---------------------------------|-------------------------------------------------------|--|
| _                               | physical disks installed                              |  |
| <b>Raid Set Functions</b>       | Create a customized raid set                          |  |
| <b>Volume Set Functions</b>     | Create a customized volume set                        |  |
| <b>Physical Drive Functions</b> | View individual disk information                      |  |
| <b>Raid System Function</b>     | Set the raid system configurations                    |  |
| U320 SCSI Target Config         | Enable or Disable U320 SCSI Targets                   |  |
| <b>Ethernet Configuration</b>   | Configure the Ethernet port for the RAID enclosure.   |  |
| View System Events              | View all system events in the system                  |  |
| Clear Event Buffer              | Clear all system event information                    |  |
| Hardware Monitor                | View all system hardware information                  |  |
| System Information              | View the controller system information                |  |

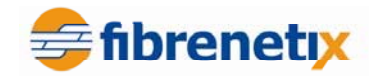

## **Quick Volume/Raid Setup**

Quick Volume/Raid Set-up is the fastest way to prepare a raid set and volume set. It can be completed with just a few keystrokes. Although drives of different capacity may be used in the raid set, the smallest capacity drive in the RAID set is used as the capacity of all disk drives in the RAID set.

#### RAID Level:

The total number of physical drives in a specific RAID set determines the RAID levels that can be implemented. Press **Enter** on **Quick Volume/Raid Set-up** from the main menu; all possible RAID levels will be displayed, as shown below:

| Quick Volume/Raid                    | Setup          |
|--------------------------------------|----------------|
| Raid Set Function                    |                |
| Volume Set Functi<br>Physical Drives | Total 5 Drives |
| U320 SCSI Target                     | Raid Ø         |
| Ethernet Configur                    | Raid 1+0       |
| View System Event                    | Raid 1+0+Spare |
| Clear Event Buffe                    | Raid 3         |
| Hardware Monitor                     | Raid 5         |
| Sustem Informatio                    | Raid 3 + Spare |
| System Informatio                    |                |

#### Select Capacity:

A single volume set is created that consumes all or a portion of the disk capacity available in the RAID set. To define the capacity of the volume set, use the **Available Capacity** screen. The default value for the volume set is displayed. Use the arrow keys to modify the volume set capacity and press **Enter** to accept the value. If it only uses part of the raid set capacity, you can use the **Create Volume Set** option to define additional volume sets.

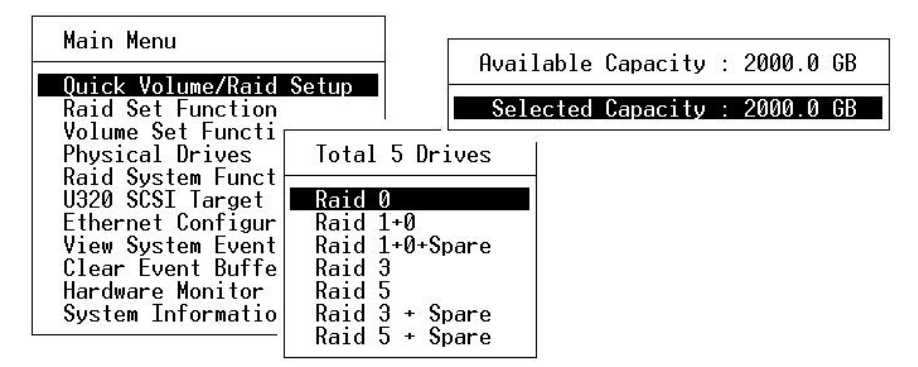

#### Stripe size

This parameter sets the size of the stripe written to each disk in a RAID 0, 1, 0+1, 5, or 6 logical drive. You can set the stripe size to 4 KB, 8 KB, 16 KB, 32 KB, 64 KB, or 128 KB. A larger stripe size provides better read performance, especially if your computer processes mostly sequential reads. However, if your computer processes a lot of random read requests, a small stripe size should be selected.

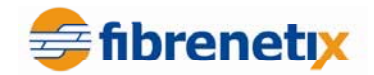

|                   | Ava                              | ailable Capacity : 2000 | 0.0 GE |
|-------------------|----------------------------------|-------------------------|--------|
| Raid Set Function | Setup                            | elected Capacity : 2000 | 0.0 GE |
| Physical Drives   | Total 5 Drives                   | 1                       |        |
| U320 SCSI Target  | Raid 0                           | Select Stripe Size      |        |
| View System Event | Raid 1+0+Spare                   | 4K                      | -      |
| Hardware Monitor  | Raid 3<br>Raid 5                 | 8K<br>16K               |        |
| System Informatio | Raid 3 + Spare<br>Raid 5 + Spare | 32K<br>64K              |        |
| L                 |                                  | 128K                    | -      |

Press **Yes** in the **Create Vol/Raid Set** dialog box, the raid set and volume set will start to initialize.

## **Raid Set Function**

RAID Sets can be configured manually from the RAID Set Function menu. From this function you can manually create, delete, expand and activate a raid set.

|     | Raid Set Function    |
|-----|----------------------|
| a   | Create Raid Set      |
| 10  | Delete Raid Set      |
| h   | Expand Raid Set      |
| a   | Activate Raid Set    |
| 3   | Create Hot Spare     |
| t   | Delete Hot Spare     |
| i   | Raid Set Information |
| 1   |                      |
| arc | dware Monitor        |
| UST | tem Information      |

#### Create Raid Set

To create a RAID Set, follow the procedure below:

- 1. Select **Raid Set Function** from the main menu.
- 2. Select Create Raid Set from the Raid Set Function menu.
- 3. The **Select Drive For Raid Set** window is displayed listing the available drives. Use the arrow keys to select specific physical drives.
- 4. Press **Enter** to select the drives for inclusion<sup>8</sup> in the RAID Set. Repeat this step, for all drives you want to include in the RAID set.
- 5. When you have finished selecting the drives to be included in the Raid Set, press **Esc**. Press **Yes** to confirm the creation.

<sup>&</sup>lt;sup>8</sup> Selected drives are shown by an asterix (\*)

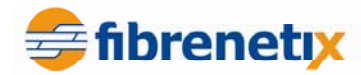

| Маг         |          |                                                            |  |
|-------------|----------|------------------------------------------------------------|--|
|             | Rai      | d Set Function                                             |  |
| Ra I        | Cre      | ate Raid Set                                               |  |
| Vo<br>Ph    | De<br>Ex | Select IDE Drives For Raid Set                             |  |
| U3          | Cr       | [*]Ch01  400.16BST3400832AS                                |  |
| Vi          | De<br>Ra | L*ICh02  400.16BS13400832HS<br>[*]Ch03  400.16BST3400832AS |  |
| C1∟<br>Haro | dwa      | [ ]Ch04  400.1GBST3400832AS<br>[ ]Ch05  400.1GBST3400832AS |  |
| Sys         | tem L    |                                                            |  |

6. The Edit The Raid Set Name option appears. Enter a name for the RAID Set by entering 1 to 15 alphanumeric characters. The default raid set name is Raid Set #.

|              | Rai      | d Set    | Function                 |              |
|--------------|----------|----------|--------------------------|--------------|
| Ra           | Cre      | ate R    | aid Set                  |              |
| Ph           | Ex       |          | Select IDE Drives        | For Raid Set |
| U3           | HC<br>Cr | [*       | Edit The Raid Set Name   |              |
| Vi           | De<br>Ra | [*<br>[* | Raid Set # 00            |              |
| C1└<br>  Har | dwa      |          | Ch05  400.1GBST3400832AS |              |
| Sys          | tem L    |          | Ē                        |              |

### Delete Raid Set

To delete a RAID set, select the raid set number you want to delete from the **Select Raid Set to Delete** option. The **Delete Raid Set** screen appears, select **Yes** to delete it. A second confirmation screen appears. Select **Yes** again to reconfirm the deletion.

|                   | se l'anotion              |
|-------------------|---------------------------|
| Create            | Raid Set                  |
| Delet<br>Expan    | Select Raid Set To Delete |
| Creat             | Raid Set # 00             |
| Delet⊢<br>Raid Se | et Information            |

CAUTION: Deleting a Raid Set is a destructive action that will cause the loss of all data existing on the Raid Set.

#### **Expand Raid Set**

Instead of deleting a raid set and recreating it with additional disk drives, the **Expand Raid Set** function allows you to add drives to an existing raid set.

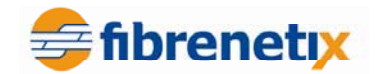

|                    | Set Function              |
|--------------------|---------------------------|
| a Creat            | e Raid Set                |
| o Delet<br>h Expan | Select Raid Set To Expand |
| a Activ            | Raid Sot # 00             |
| t Delet            |                           |
| i Raid             | Set Information           |

To expand a raid set, follow the procedure below:

- 1. Click **Expand Raid Set**. If there are available disks, the **Select Drives For Raid Set Expansion** menu appears.
- 2. Select the Raid Set and then select the disk.
- 3. A confirmation screen appears. Select **Yes** to confirm.

The new raid set capacity can be defined as one or more volume sets. Follow the instructions in the Volume Set Function to create volume sets.

NOTE: Once the Expand Raid Set process has started, you cannot stop it. The process must be completed.

NOTE: If a disk drive fails during raid set expansion and a hot spare is available, an auto-rebuild operation will occur upon completion of the raid set expansion.

#### Activate Incomplete Raid Set

When a drive is removed while the RAID subsystem is powered-off, the raid set state will change to Incomplete State. To continue to work when the RAID subsystem is powered on, you can use the **Activate Raid Set** option to activate the raid set. When this process is complete, the Raid State will change to Degraded Mode.

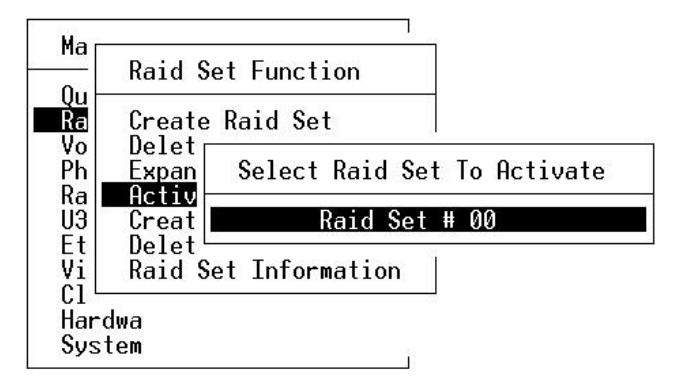

#### **Create Hot Spare**

Selecting the **Create Hot Spare** option from the Raid Set Function menu, brings up a list of all physical disks which are available:

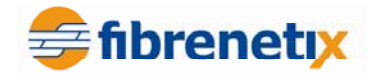

| Vu<br>Ra<br>Vo<br>De<br>Ph<br>Ex<br>Select Drives For HotSpare, Max 3 HotSpare Supported<br>Ra<br>Ac<br>U3<br>Cr<br>I JCh04 400.16BST3400832AS<br>Et De<br>I JCh05 400.16BST3400832AS<br>Vi<br>Ra |          | Raic | l Set Fur | nction | L.   | ]           |       |            |           |
|----------------------------------------------------------------------------------------------------|----------|------|-----------|--------|------|-------------|-------|------------|-----------|
| Vo<br>Ph<br>Ra<br>Ac<br>U3<br>Cr<br>Et<br>De<br>I ICh04+ 400.1GBST3400832AS<br>Et<br>De<br>I ICh05+ 400.1GBST3400832AS<br>Cr<br>I ICh05+ 400.1GBST3400832AS<br>Cr<br>I ICh05+ 400.1GBST3400832AS  | Ra<br>Ra | Crea | ıte Raid  | Set    |      | 1           |       |            |           |
| U3 Cr I JCh04 400.1GBST3400832AS<br>Et De I JCh05 400.1GBST3400832AS<br>Vi Ra                                                                                                    | Ph       | Ex   | Select    | Drives | For  | HotSpare,   | Max 3 | 3 HotSpare | Supported |
| Vi Ra                                                                                                    |          | Cr   | [ ]Ch04   | 400.   | IGBS | T3400832AS  |       |            |           |
|                                                                                                    |          | Ra   |           | Di 400 | LGBS | 1 3400832H5 |       |            |           |
| Hardwa                                                                                                    | Hard     | wa   |           |        |      | 7           |       |            |           |

- 1. Scroll to the required disk using the arrow keys.
- 2. Press **Enter** to select a disk.
- 3. Select **Yes** in "**Create Hot Spare**?" to designate the drive as a hot spare.

#### **Delete Hot Spare**

l

This option allows you to delete a hot spare drive.

| Ma               | Raid Set Function                                            |
|------------------|--------------------------------------------------------------|
| Qu –<br>Ra<br>Vo | Create Raid Set                                              |
| Ph<br>Ra         | Ex Select The HotSpare Device To Be Deleted                  |
| U3<br>Et         | Cr [*]Ch04; 400.1GBST3400832AS<br>De<br>Deid Set Information |
| C1<br>Hare       |                                                              |
| Syst             | em                                                           |

- 1. Scroll to the hot spare drive to be deleted using the arrow keys.
- 2. Press **Enter** to select the drive
- 3. Select Yes in "Delete Hot Spare?" to delete the hot spare.

#### **Raid Set Information**

To display **Raid Set information**, scroll to the desired Raid Set number and press **Enter**. The Raid Set Information is displayed.

| Raid               | Set Function                  |                        |
|--------------------|-------------------------------|------------------------|
| Crea               | The Raid Set Informa          | tion                   |
| Ph Expa<br>Ra Acti | Raid Set Name<br>Member Disks | : Raid Set # 00<br>: 3 |
| U3 Crea            | Raid State                    | : Normal               |
| Et <u>Dele</u>     | Total Capacity                | : 1200.0GB             |
| /i Raid            | Free Capacity                 | : 1200.0GB             |
| 21                 | Min Member Disk Size          | : 400.0GB              |
| lardwa             | Member Disk Channels          | : 123                  |

The following information is shown for the RAID set:

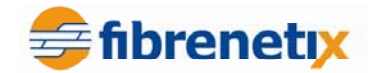

| Raid Set Name         | Shows the name of the Raid Set                                 |
|-----------------------|----------------------------------------------------------------|
| Member Disks          | Shows the number of disks belonging to the Raid Set.           |
| <b>RAID State</b>     | Shows the status of the Raid Set.                              |
| <b>Total Capacity</b> | Shows the total capacity available in the Raid Set.            |
| Free Capacity         | Shows the non-allocated capacity that can be used to define    |
|                       | more Volume Sets.                                              |
| Min Member            | Shows the capacity of the smallest disk drive in the Raid Set. |
| Disk Size             |                                                                |
| Member Disk           | Shows the disks that belong to the Raid Set by naming the      |
| Channel               | channel/slot they are attached to.                             |

### **Volume Set Function**

A Volume Set is seen by the host system as a single logical drive. It is organized in a RAID level with two or more physical drives. RAID level refers to the level of data performance and protection of a Volume Set.

A Volume Set capacity can consume all or a portion of the drive capacity available in a Raid Set. Multiple Volume Sets can exist on a group of drives in a Raid Set. Additional Volume Sets created in a specified Raid Set will reside on all the physical drives in the Raid Set. Therefore, each Volume Set on the Raid Set will have its data spread evenly across all drives in the Raid Set.

| gu  | Volume Set Functions |
|-----|----------------------|
| Vol | Create Volume Set    |
| Ph  | Delete Volume Set    |
| Ra  | Modify Volume Set    |
| J3  | Check Volume Set     |
| Et  | Stop Volume Check    |
| li  | Display Volume Info. |
| ¦i∟ | Display volume into. |

The volume set features are as follows:

- Volume sets of different RAID levels may co-exist on the same raid set.
- Up to 16 volume sets in total can be created.

#### Create Volume Set

To create a volume set, follow the procedure below:

- 1. Select Volume Set Function from the Main menu.
- 2. Choose Create Volume Set from Volume Set Function menu.

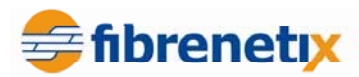

3. The Create Volume From Raid Set option appears. This screen displays the available raid sets. Scroll to the required raid set and press **Enter**.

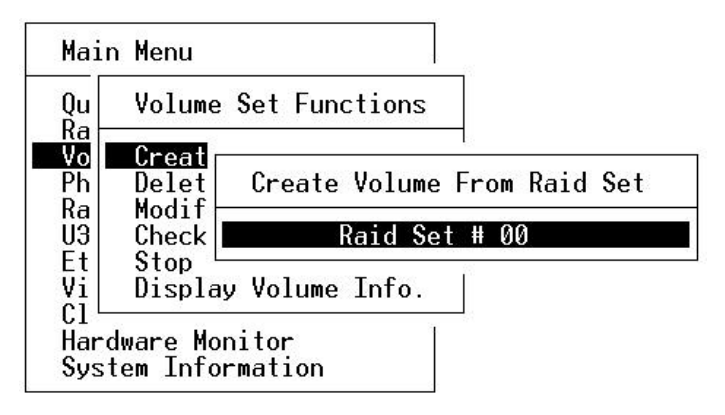

4. The Volume Creation option is displayed showing the current settings for the volume set. The Volume Creation option allows you to select the Volume Name, RAID level, Capacity, Stripe Size, SCSI or FC ID/LUN, Cache Mode, Tag Queuing and Max Sync Rate. You can modify the default values in this menu by scrolling to the required option and pressing Enter. Press Esc to save the value and return to the menu.

| Mai | n Menu                 |                                            |   |                                     |
|-----|------------------------|--------------------------------------------|---|-------------------------------------|
| Qu  | Volume S               | et Functions                               |   |                                     |
|     | Creat                  | Volume Creatio                             | n |                                     |
| Ra  | Modif                  | Volume Name                                | : | QX-75061-V0L#00                     |
| Et  | Stop                   | Capacity                                   | : | 5<br>160.0GB                        |
|     |                        | SCSI Channel                               | : | 04N                                 |
| Sys | aware mon<br>tem Infor | SCSI LUN                                   | : | 0                                   |
|     |                        | lache Mode<br>Tag Queuing<br>Max Sync Rate | : | Write Back<br>Enabled<br>320 MB/sec |

The following table shows the attributes that can be modified:

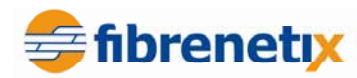

| Volume Name  | The default volume name will always appear as Volume Set. #.             |
|--------------|--------------------------------------------------------------------------|
|              | You can rename the volume set providing it does not exceed the 15-       |
|              | character limit.                                                         |
| RAID Level   | To set the RAID level for a Volume Set, highlight Raid Level and         |
|              | press Enter. The available RAID levels for the current Volume Set        |
|              | are displayed. Select the required RAID level and press Enter to         |
|              | confirm.                                                                 |
| Capacity     | The maximum size of the volume is always the default setting. You        |
|              | can increase or decrease the capacity using the UP and DOWN arrow        |
|              | keys. Each volume set can have a capacity which is less than, or         |
|              | equal to, the total capacity of the raid set on which it resides.        |
| Stripe Size  | This parameter sets the size of the segment written to each disk in a    |
| _            | RAID 0, 1, 0+1, 5 or 6 logical drive. You can set the stripe size to 4   |
|              | KB, 8 KB, 16 KB, 32 KB, 64 KB, or 128 KB.                                |
| SCSI Channel | Your system has an Ultra 320 SCSI channel <sup>9</sup> . The Select SCSI |
|              | Channel option appears. Select the channel number and press Enter to     |
|              | confirm.                                                                 |
| SCSI ID      | Each SCSI device attached to the SCSI card, as well as the HBA           |
|              | card itself, must be assigned a unique SCSI ID number. An LVD            |
|              | SCSI channel can connect up to 15 devices. The Volume Set will           |
|              | appear as a large SCSI device. You must assign an ID from a list of      |
|              | SCSI IDs. ID 7 is normally reserved for the HBA.                         |
| SCSI LUN     | Each SCSI ID can support up to 8 LUN's. Most SCSI host adapters          |
|              | treat each LUN like a SCSI disk.                                         |
| Cache Mode   | You can set the cache mode to: Write-Through Cache or Write-             |
|              | Back Cache.                                                              |
| Tag Queuing  | Enabling Tag-Queuing is useful for enhancing overall system              |
|              | performance under multi-tasking operating systems. The Command           |
|              | Tag (Drive Channel) function controls the SCSI command tag               |
|              | queuing support for each drive channel. This function should remain      |
|              | enabled and should only be disabled when using older SCSI host           |
|              | cards that do not support command tag queuing.                           |
| Max Sync     | The RAID subsystem 320 MB/sec as the highest data transfer rate for      |
| Rate         | the Ultra 320 system.                                                    |

5. When the volume set parameters are modified, press **Esc** to confirm. A Fast Initialization option will be displayed.

- Select **Foreground** to start Fast Initialization of the volume set.
- Select **Background** to start Normal Initialization of the volume set.

 $<sup>^9</sup>$  SCSI model – FC model has dual 4 Gigabit FC links

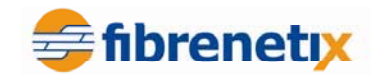

| Main Menu                    |                                                                                |
|------------------------------|--------------------------------------------------------------------------------|
| Qu Volume S                  | et Functions                                                                   |
| Vo Creat                     | Volume Creation                                                                |
| Ra Modif<br>U3 Check ∎       | Volume Name : F<br>Raid Level : 5 Initialization Mode                          |
| Et Stop └─<br>Vi Display     | Capacity : 8<br>Stripe Size : 6 Foreground (Faster Completion)                 |
| Hardware Mon<br>Sustem Infor | SCSI ID : 0 SCSI IIN · 0                                                       |
|                              | Cache Mode : Write Back<br>Tag Queuing : Enabled<br>Max Sync Rate : 320 MB/sec |

- 6. Repeat steps 3 to 5 to create additional volume sets.
- 7. The initialization progress is displayed at the bottom of the screen.

#### **Delete Volume Set**

To delete a Volume set, select the **Delete Volume Set** option by pressing **Enter**. The list of all available RAID sets is displayed. Scroll to a RAID Set, then press **Enter** to show all Volume Sets in the raid set. Select the Volume Set number you wish to delete and press **Enter** to delete it.

| Mai        | n Menu                 |                         |
|------------|------------------------|-------------------------|
| Qu         | Volume Set Func        | Select Volume To Delete |
| Vo<br>Ph   | Creat<br>Delet Delete  | QX-75061-VOL#00         |
| Ra<br>U3   | Modif<br>Check Ra      | aid Set # 00            |
|            | Display Volume ]       | [nfo.                   |
| Har<br>Sys | dware Mon<br>tem Infor |                         |

CAUTION: Deleting a Volume Set is a destructive action that will cause the loss of data existing in the Volume Set.

#### Modify Volume Set

Use this option to modify a volume set. To modify a Volume Set, select the **Modify Volume Set** option, and then press **Enter**. The list of all available RAID sets is displayed. Scroll to the required Raid Set number and, press **Enter** to show all Volume Set associated with the RAID set.

#### **SmartGUI User Guide** fibrenetix Main Menu Select Volume To Modify Volume Set Func Qu Ŕa ٧o QX-75061-V0L#00 Creat Modify Ph Delet Modif Ra U3 Raid Set # 00 Check Ēt Stop Display Volume Info. ٧i ċī ١ž Hardware Mon System Infor

Select the Volume Set you which to modify from the list and press Enter to modify it.

| et Func Select Volume To Modify                                                |
|--------------------------------------------------------------------------------|
| Volume Modification                                                            |
| Volume Name : QX-75061-VOL#00                                                  |
| Capacity : 240.0GB                                                             |
| SCSI Channel : 0                                                               |
| SCSI LUN : 0                                                                   |
| Lache Mode : Write Back<br>Tag Queuing : Enabled<br>May Supe Pate : 320 MB/see |
|                                                                                |

To change a Volume set attribute, scroll to the attribute and press **Enter**. Make the modification and then press **ESC** to save the change. The following attributes can be modified:

| Volume Name | The default volume name will always appear as Volume Set. #.               |
|-------------|----------------------------------------------------------------------------|
|             | You can rename the volume set providing it does not exceed the             |
|             | 15-character limit.                                                        |
| RAID Level  | To set the RAID level for a Volume Set, highlight Raid Level and           |
|             | press Enter. The available RAID levels for the current Volume Set          |
|             | are displayed. Select the required RAID level and press Enter to           |
|             | confirm.                                                                   |
| Capacity    | The maximum size of the volume is always the default setting. You          |
|             | can increase or decrease the capacity using the UP and DOWN                |
|             | arrow keys. Each volume set can have a capacity which is less              |
|             | than, or equal to, the total capacity of the raid set on which it resides. |
| Stripe Size | This parameter sets the size of the segment written to each disk in a      |

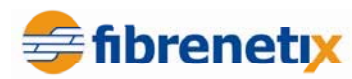

|               | RAID 0, 1, 0+1, 5 or 6 logical drives. You can set the stripe size to 4 |
|---------------|-------------------------------------------------------------------------|
|               | KB, 8 KB, 16 KB, 32 KB, 64 KB, or 128 KB.                               |
| SCSI Channel  | Select the SCSI channel number and press Enter to confirm.              |
| SCSI ID       | Each SCSI device attached to the SCSI card, as well as the HBA          |
|               | card itself, must be assigned a unique SCSI ID number. An LVD           |
|               | SCSI channel can connect up to 15 devices. The Volume Set appears       |
|               | as a large SCSI device. You must assign an ID from a list of SCSI       |
|               | IDs. ID 7 is normally reserved for the HBA.                             |
| SCSI LUN      | Each SCSI ID can support up to 8 LUN's. Most SCSI host adapters         |
|               | treat each LUN like a SCSI disk.                                        |
| Cache Mode    | You can set the cache mode to: Write-Through Cache or Write-Back        |
|               | Cache.                                                                  |
| Tag Queuing   | Enabling Tag-Queuing is useful for enhancing overall system             |
|               | performance for multi-tasking operating systems. The Command            |
|               | Tag (Drive Channel) function controls the SCSI command tag              |
|               | queuing support for each drive channel. This function should remain     |
|               | enabled and should only be disabled when using older SCSI host          |
|               | cards that do not support command tag queuing.                          |
| Max Sync Rate | The RAID subsystem supports 320 MB/sec as the highest data              |
|               | transfer rate for the Ultra 320 SCSI system.                            |

#### **Check Volume Set**

Use this option to verify the integrity of the redundant data in a volume set. For example, in a system with dedicated parity, volume set check means computing the parity of the data disk drives and comparing the results to the contents of the dedicated parity disk drive. To check a Volume Set, select **Check Volume Set**, then press **Enter**. Select a Raid Set from the list, and then press **Enter** to show all Volume Sets.

Select the Volume Set from the list and press **Enter** to select it. A confirmation screen is displayed. Press **Yes** to start the check.

#### Stop Volume Set Check

Use this option to stop all Check Volume Set requests.

#### Display Volume Set Info.

To display Volume Set information, scroll to the desired Volume Set, then press **Enter**. The Volume Set Information will be displayed as shown below. You can only view information for one Volume Set at a time.

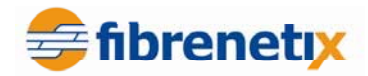

| Qu Volu                   | The Volume Set Information                      |
|---------------------------|-------------------------------------------------|
| Vo Crea                   | Volume Set Name : QX-75061-VOL#00               |
| Ra Modi                   | Volume Capacity : 240.06B                       |
| U3 Chec<br>Et <u>Stop</u> | Volume State : Normal<br>SCSI Ch/Id/Lun : 0/0/0 |
| Vi <u>Disp</u><br>Cl      | RAID Level : 0<br>Stripe Size : 64 KB           |
| Hardware<br>Svstem In     | Block Size : 512 Bytes<br>Member Disks : 3      |
|                           | Cache Attribute : Write-Back                    |
|                           | Max. SCSI Speed : 320MB/sec                     |

## **Physical Drive**

Choose this option from the Main Menu to select a physical disk and perform operations (described below) on it.

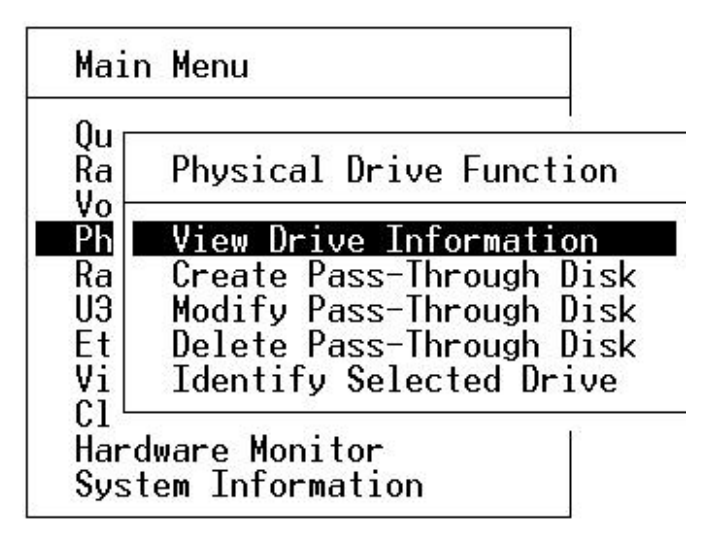

## View Drive Information

This option allows you to view details about the physical disks in the RAID subsystem. Selecting the View Drive Information option displays a list of all disk drives attached to the controller. Scroll to the desired drive and press **Enter**. The following information about the drive is displayed:

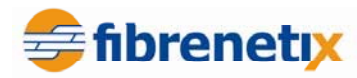

| Main Menu                                                                                                    | Ch02                                                                                                    |
|----------------------------------------------------------------------------------------------------|----------------------------------------------------------------------------------------------------|
| Qu<br>Ra<br>Vo<br>Ph<br>Ra<br>U3<br>Et<br>U3<br>Et<br>U3<br>Modi<br>Dele<br>Vi<br>Iden<br>C1<br>Hardware<br>System In | Model Name : Maxtor 6Y080M0<br>Serial Number : Y2DA20CE<br>Firmware Rev. : YAR51EW0<br>Disk Capacity : 82.0GB<br>Current SATA : SATA150<br>Supported SATA : SATA150<br>Device State : RaidSet Member<br>Timeout Count : 0<br>Media Errors : 0<br>SMART Read Error Rate : N.A.(N.A.)<br>SMART Spinup Time : 219(63)<br>SMART Reallocation Count : 253(63)<br>SMART Seek Error Rate : 253(0)<br>SMART Spinup Retries : 253(157)<br>SMART Calibration Retries : 253(223) |

#### Create Pass-Through Disk

A Pass-Through Disk is not controlled by the RAID subsystem firmware and thus cannot be a part of a Volume Set. The disk is available to the operating system as an individual disk. It is typically used on a system where the operating system is to be on a disk not controlled by the RAID subsystem firmware.

To create a Pass Through Disk, select **Create Pass Through Disk** from the menu. The list of available disk drives is displayed.

| Main           | Menu           |          |           |      | 4               |
|----------------|----------------|----------|-----------|------|-----------------|
| Qu<br>Ra<br>Vo | Physi          | .cal Dri | ve Functi | on   |                 |
| Ph             | View           | Solor    | + The Dri |      |                 |
|                | Modi           | Serec    | t the bri | ve   |                 |
| Ĕť             | Dele           | Ch02     | 82.0GB¦   | Free | Maxtor 6Y080M0  |
| ۷i             | Iden           | Ch031    | 82.3GB    | Free | HDS722580VLSA80 |
| C1 –           |                | Ch04     | 82.0GB¦   | Free | Maxtor 6Y080M0  |
| Hard           | war <u>e</u> ' |          |           |      |                 |
| Syste          | em Inf         | ormatic  | in        |      |                 |

Scroll to a disk drive and press Enter to set the attributes for the Pass Through Drive.

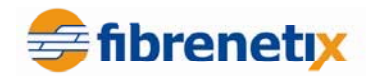

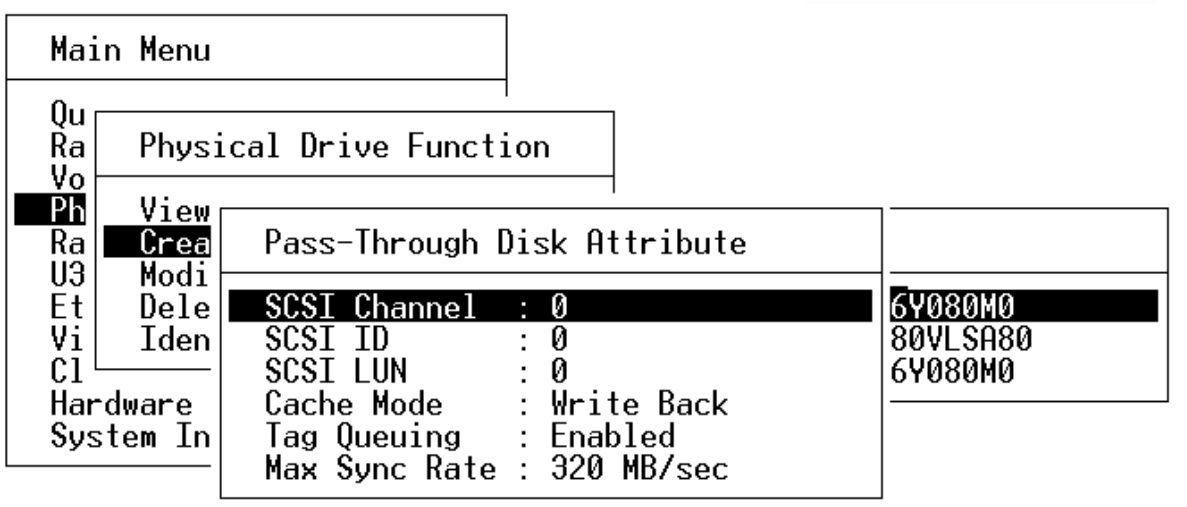

Scroll to the attribute you wish to edit and press **Enter**. Edit the attribute and then press **ESC** to save the change and return to the previous menu.

## Modify Pass-Through Disk

This option allows you to modify the Pass-Through Disk Attributes. To modify Pass-Through Disk attributes, select the **Modify Pass-Through Drive** option and then press **Enter**. All Pass-Through Drives are displayed. Scroll to the required drive and then press **Enter** to show the Pass-Through Disk Attributes.

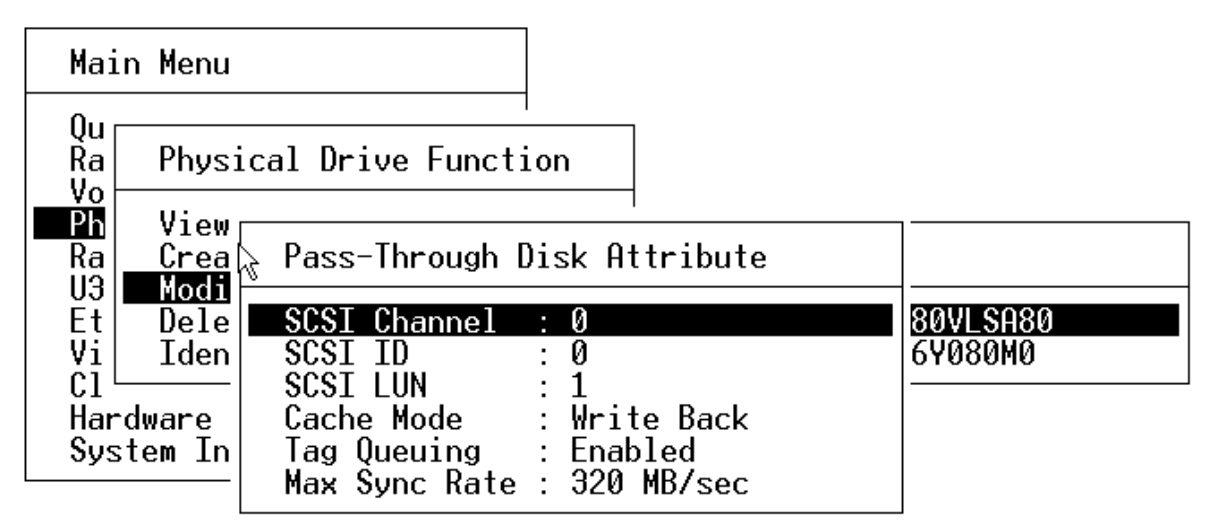

Select the parameter from the list you which to change, press **Enter** to modify it, then press **ESC** to save the change and return to the previous menu.

#### Delete Pass-Through Disk

To delete a Pass-through drive select **Delete Pass-Through Drive**, then press **Enter**. A list of all Pass Through Drives is displayed. Select the drive you wish to delete and press **Enter**.

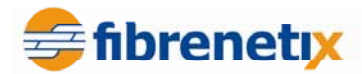

| Main                 | Menu                 |                                          |
|----------------------|----------------------|------------------------------------------|
|                      | Physi                | cal Drive Function                       |
| Ph<br>Ra             | View<br>Crea<br>Modi | Select The Drive                         |
| Et Vi                | Dele<br>Iden         | Ch04¦ 400.1GB¦ Pass Through  ST3400832AS |
| C1└─<br>Hard<br>Sust | ware<br>em Tn        |                                          |

## Identify Selected Drive

To allow you to identify a particular physical drive in the front of the enclosure, the selected drive LED will flash red to allow you to identify the correct physical drive in the front of the enclosure when the **Identify Selected Device** is selected.

| Main Menu            |                                                                                                    |
|----------------------|----------------------------------------------------------------------------------------------------|
| Qu<br>Ra Phys:<br>Vo | cal Drive Function                                                                                                    |
| Ra Crea              | Select The Drive                                                                                                    |
| Et Dele              | Ch01; 400.1CB RaidSet Member ST3400832AS                                                                                         |
| Cl<br>Hardware       | Ch02  400.166 RaidSet Member ST3400832AS<br>Ch03  400.16B RaidSet Member ST3400832AS<br>Ch04  400.16B  Pass Through  ST3400832AS |
| System In            | Ch05  400.1GB  Free  ST3400832AS                                                                                                 |

## **RAID System Function**

The Raid System Function menu allows you to manage the RAID controller.

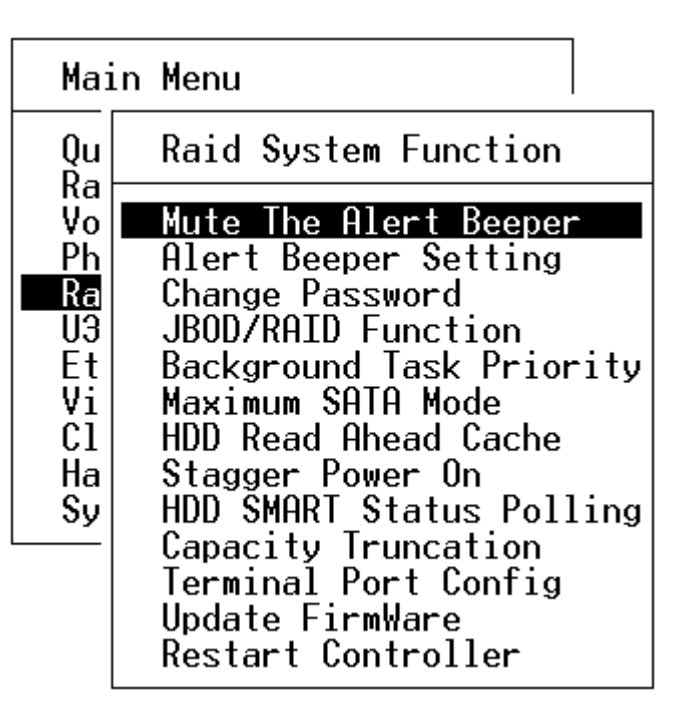

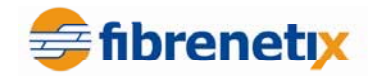

### Mute The Alert Beeper

The Mute The Alert Beeper function allows you to control the RAID subsystem Beeper.

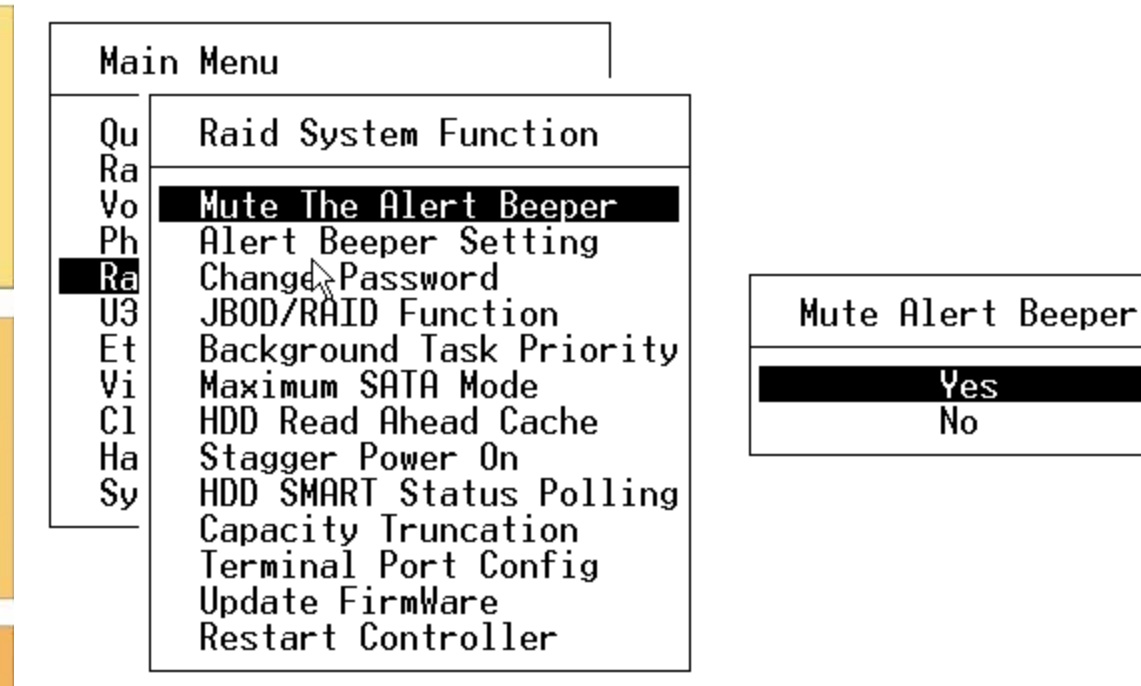

Select **Yes** and press **Enter** in the dialog box to mute the beeper. The beeper will still activate on the next event.

#### Alert Beeper Setting

The Alert Beeper function allows you to Disable or Enable the RAID subsystem controller beeper.

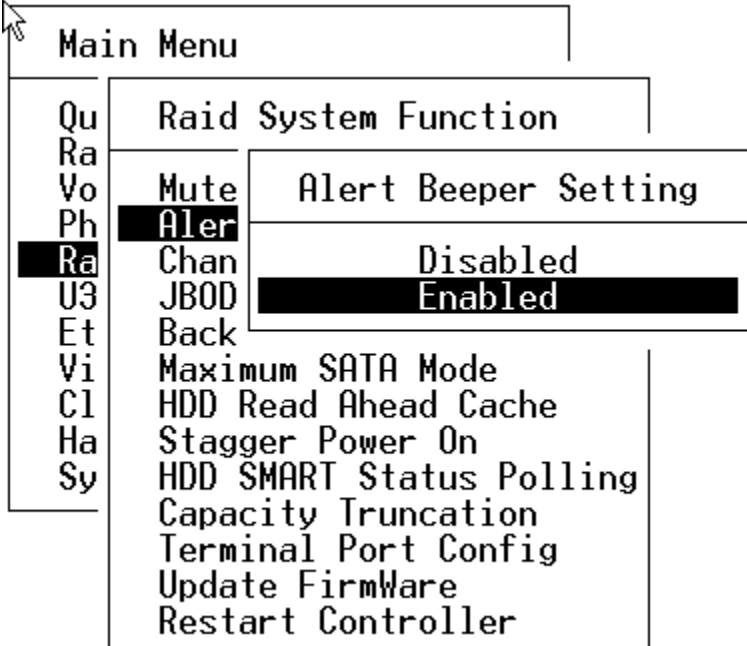

Select **Disabled** and press **Enter** to turn the beeper off. Or, select **Enable** and press **Enter** to turn the beeper on.

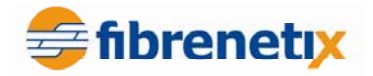

#### Change Password

The password option allows you to set or clear the raid subsystem's password protection feature. Once the password has been set, you can only monitor and configure the raid subsystem by providing the correct password.

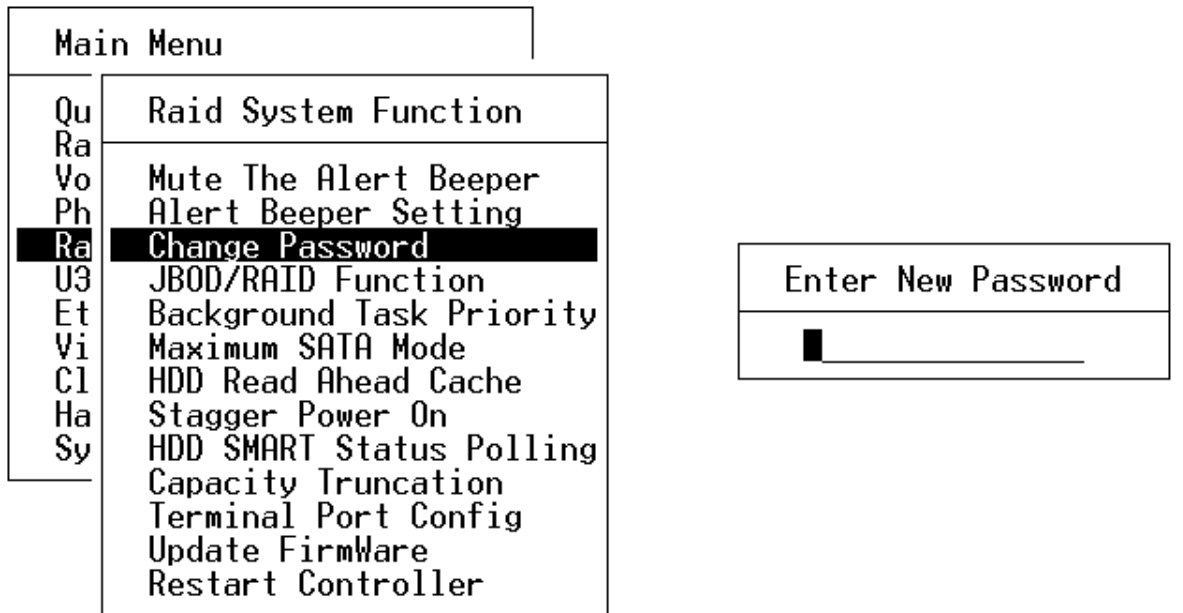

The password is used to protect the RAID subsystem from unauthorized entry. The controller will check the password only when entering the Main menu from the initial screen. The RAID subsystem will automatically go back to the initial screen when it does not receive any command for twenty seconds.

To disable the password, press **Enter** (without entering any alphanumeric characters) in both the **Enter New Password** and the **Re-Enter New Password** column. The existing password will be cleared. No password checking will occur when entering the main menu from the starting screen.

## **RAID/JBOD Function**

The RAID/JBOD Function allows you to instruct the system as to how it should handle the drives. **RAID** will give you the functionality of creating RAID sets and **JBOD** will treat all drives as individual drives with no Raid protection.

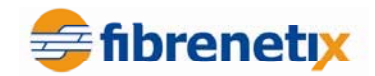

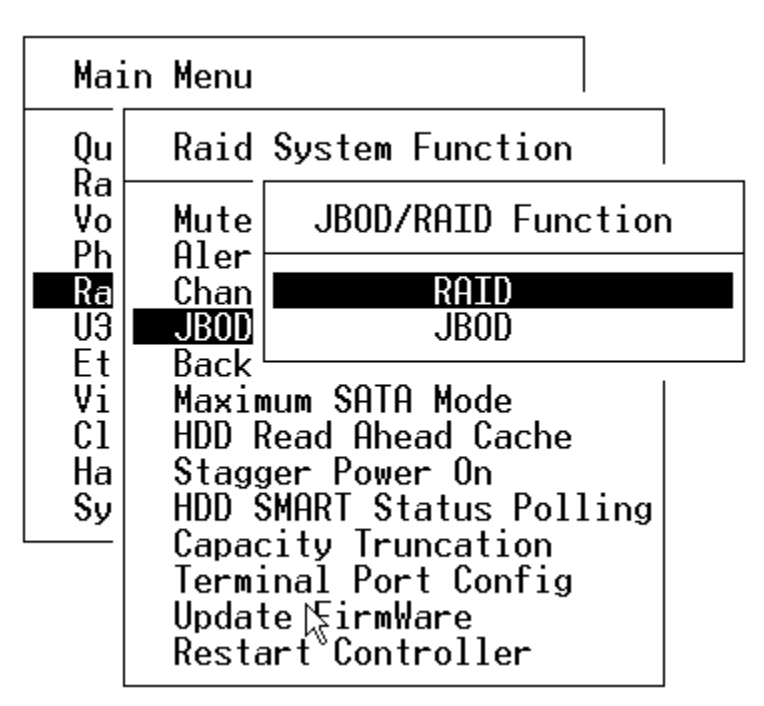

### **Background Task Priority**

The Background Task Priority function allows you to specify how tasks that run in the background are prioritized. Select the amount of resources (in percent) to be allocated to background tasks.

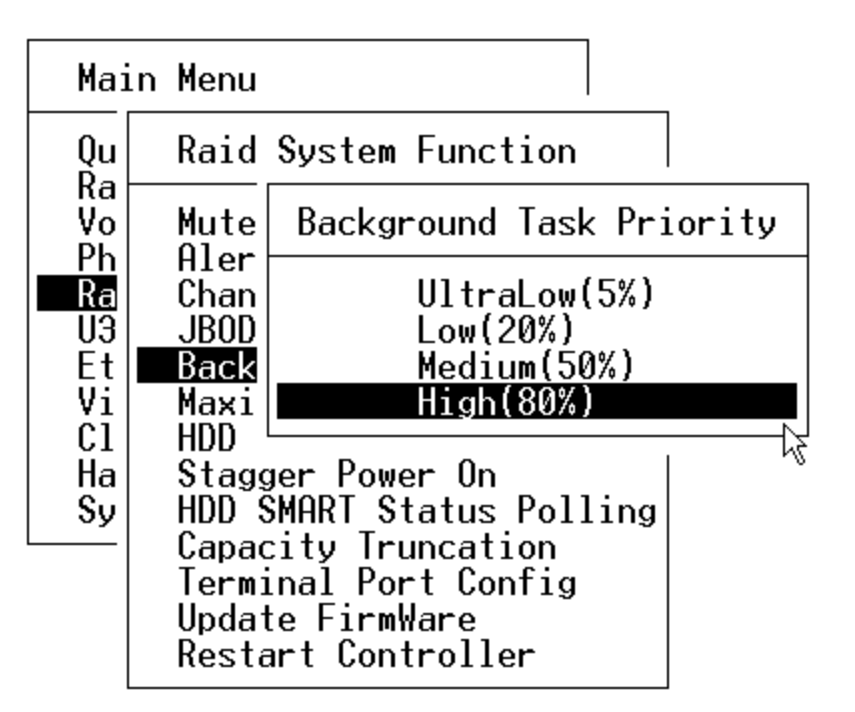

## Maximum SATA Mode

The Maximum SATA Mode function allows you to set the maximum SATA mode that the system can support as well as enabling Native Command Queuing (NCQ). Select the Max SATA mode from the list and press **Enter** to select.

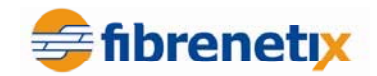

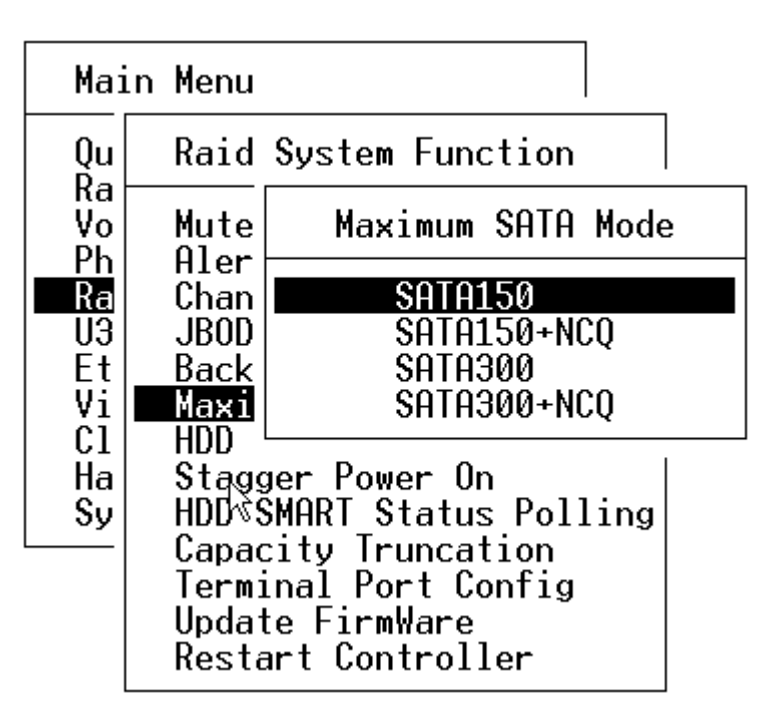

### HDD Read Ahead Cache

Select the read ahead function to enable pre-fetching of data that has not specifically been requested in anticipation of subsequent reads for this data. This function may improve sequential read throughput.

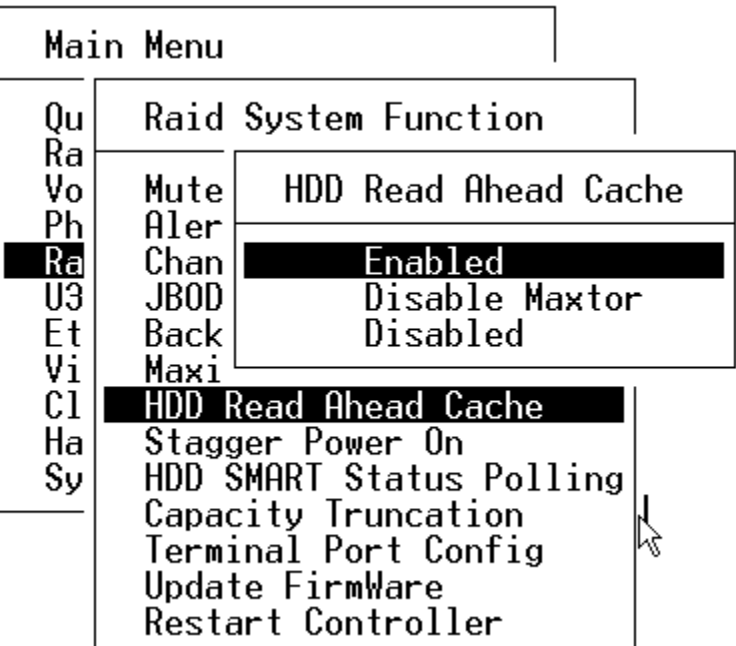

## Stagger Power On

This function is used to prevent current surge when powering up all disks simultaneously. The interval selected is the interval between the power up command issued to each drive in turn. For example a two second interval ensures that commands are issued to individual drives every two seconds.

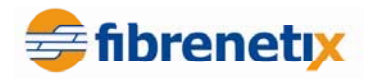

The setting should be set to a minimum of 2.5 seconds.

| Ma                                                 | in Menu                                                                                            |                                                                                         |
|----------------------------------------------------|----------------------------------------------------------------------------------------------------|-----------------------------------------------------------------------------------------|
| Qu                                                 | Raid                                                                                               | Stagger Power On                                                                        |
| Ra<br>Vo<br>Ph<br>U3<br>Et<br>Vi<br>C1<br>Ha<br>Sy | Mute<br>Aler<br>Chan<br>JBOD<br>Back<br>Maxi<br>HDD<br>Stag<br>HDD<br>Capa<br>Term<br>Upda<br>Rest | 0.4<br>0.7<br>1.0<br>1.5<br>2.0<br>2.5<br>3.0<br>3.5<br>4.0<br>4.5<br>5.0<br>5.5<br>6.0 |

### HDD SMART Status Polling

This features allows the controller to take advantage of monitoring SMART information from the disk drives.

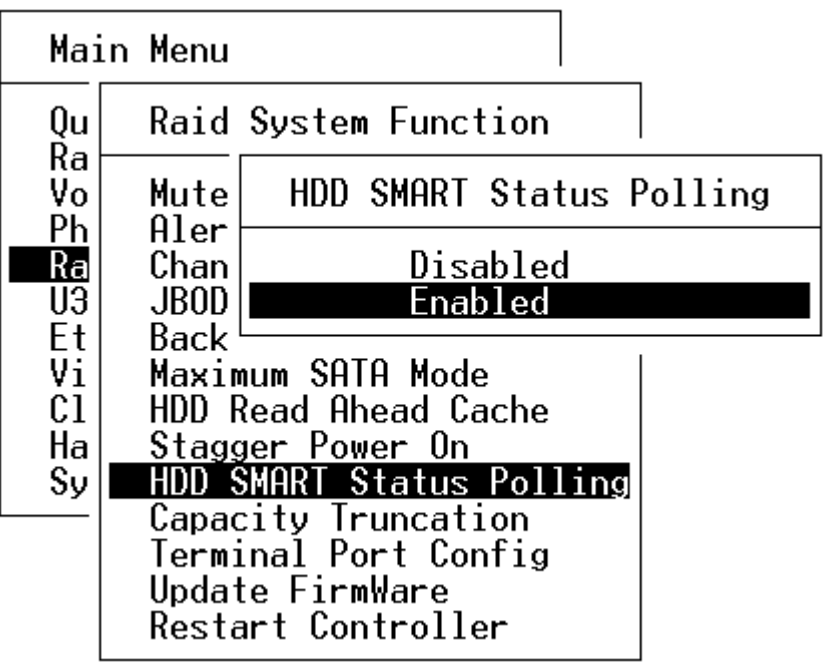

## **Capacity Truncation**

The Capacity Truncation function allows you to select how the disk capacity is to be truncated. For example, if you select Multiples of 10G, all disk capacities will be rounded down to the nearest 10GB i.e. if a disk has capacity of 412GB then it will appear as having a capacity of 410GB on the system. Select the Capacity Truncation setting from the list and

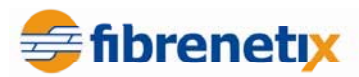

press **Enter** to select it. This may be useful if mixing drive vendors with similar capacities (or newer revision models of similar capacity form the same vendor).

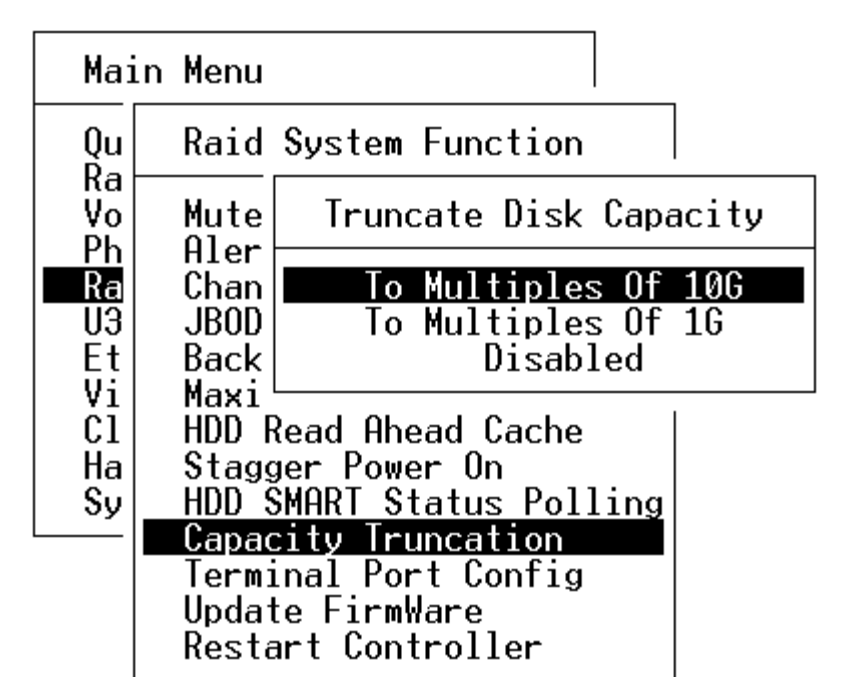

## Terminal Port Config.

The Terminal Port Config function allows you to configure the terminal port. From this screen you can set the Baud Rate and the Stop Bits values. Press **Enter** to select Baud Rate or Stop Bit and edit the settings. Press **ESC** to save the change and return to the previous menu.

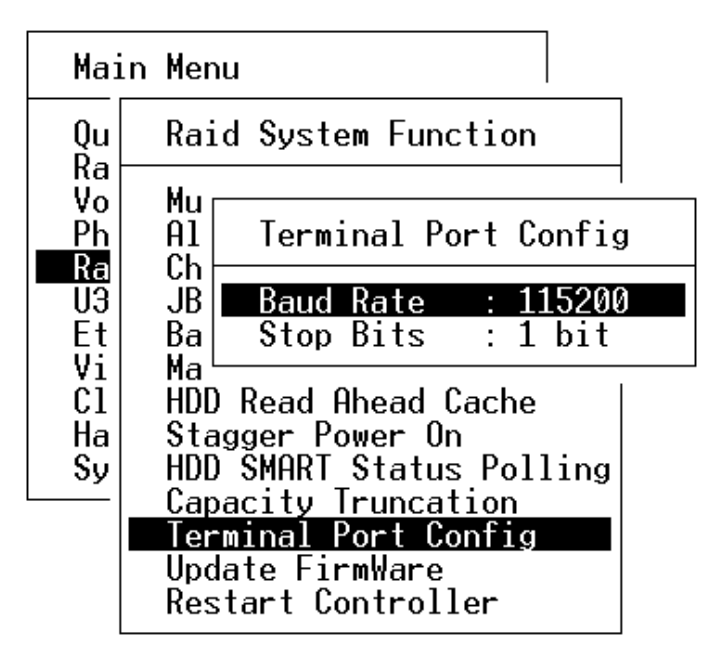

#### Update Firmware

NOTE: You can update the firmware through the VT100 terminal via the controller's serial port.

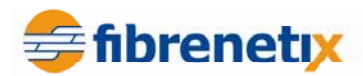

NOTE: You can update the firmware via the firmware-embedded web browserbased RAID manager through the controller's 10/100 Ethernet LAN port.

| Mai                  | in Menu                                     |                                                                                          |
|----------------------|---------------------------------------------|------------------------------------------------------------------------------------------|
| Qu                   | Raid Sys                                    | tem Function                                                                             |
| Vo<br>Ph             | Mute The<br>Alert Bee                       | Alert Beeper<br>eper Setting                                                             |
| 116<br>U3            | JBOD/RA                                     | Update The Raid FirmWare                                                                 |
| Vi<br>Vi<br>Cl<br>Ha | Backgro<br>Maximum<br>HDD Rea<br>Stagger    | Transfer File From Terminal<br>Emulator By Zmodem Protocol<br><< Five Ctrl-X To Abort >> |
|                      | Capacity<br>Terminal<br>Update F<br>Restart | Truncation<br>Port Config<br>irmWare<br>Controller                                       |

#### **Restart Controller**

This function allows you to restart the controller. Select **Restart Controller** from the menu and press **Enter**. The Restart Controller confirmation screen appears. Select **Yes** to restart the RAID controller.

NOTE: Ensure that there is no Host and Drive activity before restarting the

| Mai         | n Menu                                                                  |
|-------------|-------------------------------------------------------------------------|
| Qu          | Raid System Function                                                    |
| Vo<br>Ph    | Mute The Alert Beeper<br>Alert Beeper Setting                           |
| Ka<br>U3    | JBOD/RAID Function                                                      |
| Vi          | Maximum SATA Mode                                                       |
| Ha          | Stagger Power On                                                        |
| <u>- Sy</u> | HDD SMHRI Status Polling<br>Capacity Truncation<br>Terminal Port Config |
|             | Update FirmWare<br>Restart Controller                                   |

| Restart | Controller?      |
|---------|------------------|
|         | <b>Yes</b><br>No |

controller.

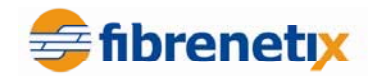

## U320 SCSI Target Config<sup>10</sup>

This function allows you to configure U320 SCSI targets. Select **U320 SCSI Target Config** from the Main Menu and press **Enter**.

|                  | 4                 |           |
|------------------|-------------------|-----------|
| U320             | SCSI Target Confi | iguration |
| Chan             | nel 0 005         | Enabled   |
| Ciriui           |                   | LIUDICO   |
| 20 SC            | Channel Ø QAS     |           |
| herne⊢<br>ew Sv∣ | Disabled          | -         |
|                  | Enablad           |           |

The list of available U320 SCSI targets is displayed. Scroll to the required SCSI target and press **Enter**. Select **Disable** to disable the SCSI target, or select **Enable** to enable the SCSI target.

## Fibre Channel Config<sup>11</sup>

The corresponding screen for the Fibre Channel system is shown below:

Main Menu

| 0               |          |                           |   |
|-----------------|----------|---------------------------|---|
| Ra              | Fik      | ore Channel Configuration | 1 |
| Ph              | Chá      | annel Ø Speed : Auto      |   |
|                 | Ch       | Channel Ø Speed           |   |
| Et  <br>Vi      | Uh<br>Ch | Ĥuto                      | - |
| či              | Ch       | 1 Gb                      |   |
| Ha <sup>L</sup> |          | 2 Gb                      | - |
| <b>3</b> 98     | tem      | 4 00                      |   |

Each channel can be configured independently. Default speed is Auto Negotiate. The next screen shows how to change the topology for each channel. Available options are Auto, Loop or Point-to-Point.

<sup>10</sup> SCSI unit only

<sup>&</sup>lt;sup>11</sup> Fibre Channel unit only

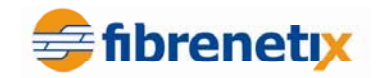

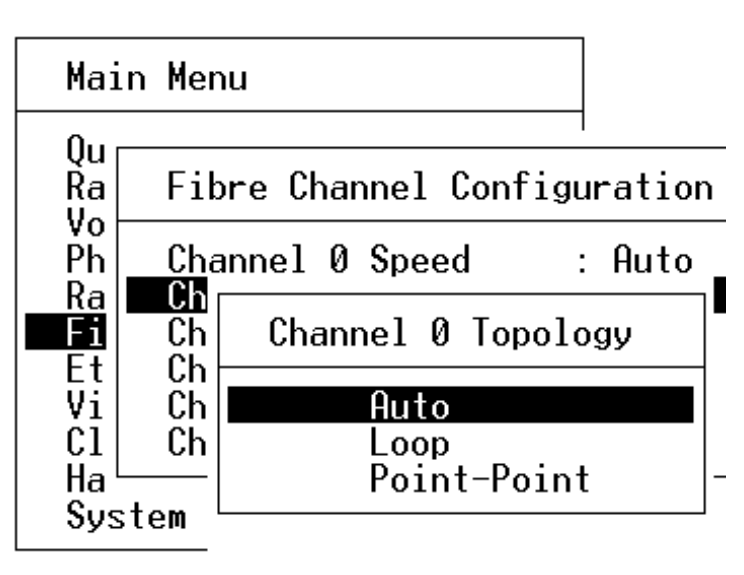

## **Ethernet Configuration**

These functions allow you to set the controller Ethernet port configuration. You do not need to create a reserved space on the arrays before the Ethernet port and http service will function.

| Mair<br>Qu<br>Ra        | n Menu<br>EtherNet Configurat                                               | io | n                                       |
|-------------------------|-----------------------------------------------------------------------------|----|-----------------------------------------|
| Vo<br>Ph<br>Ra<br>U3    | DHCP Function<br>Local IP Address<br>HTTP Port Number<br>Telnet Port Number | :  | Disabled<br>192.168.100.098<br>80<br>23 |
| Vi<br>Cl<br>Hard<br>Sys | EtherNet Address<br>dware Monitor<br>tem Information                        | •  | 00.04.D9.60.3F.4A                       |

Scroll to a parameter in the list and press **Enter** to open it for editing. Make the necessary changes and then press **ESC** to save the changes and return to the previous menu.

## **DHCP** Function

DHCP (Dynamic Host Configuration Protocol) is a protocol that lets network administrators manage centrally and automate the assignment of IP (Internet Protocol) configurations on a computer network. When using the Internet's set of protocols (TCP/IP), in order for a computer system to communicate to another computer system it needs a unique IP address. Without DHCP, the IP address must be entered manually at each computer system. DHCP lets a network administrator supervise and distribute IP addresses from a central point. The purpose of DHCP is to provide the automatic (dynamic) allocation of IP client configurations for a specific time period (called a lease period) and to eliminate the work necessary to administer a large IP network.

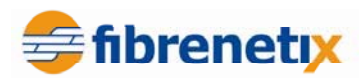

To manually configure the IP address of the controller, scroll to the Ethernet Configuration Function and press **Enter**. The Ethernet Configuration menu appears on the screen. Scroll to the DHCP Function, then press **Enter** to show the DHCP setting. Select the **Disabled** or **Enabled** option to enable or disable the DHCP function.

#### Local IP address

If you intend to set up your client computers manually, make sure that the assigned IP address is in the same range as your default router address and that it is unique to your private network. However, we would highly recommend that if you have a network of computers and the option to assign your TCP/IP client configurations automatically, please do so. An IP address allocation scheme will reduce the time it takes to set-up client computers and eliminate the possibilities of administrative errors.

To manually configure the IP address of the controller, scroll to **Local IP Address** and press **Enter** to show the default address setting. You can now reassign the IP address of the controller. Press **ECS** when finished to save the IP address and return to the previous menu.

#### **Http Port Number**

This function allows you to set the port number to be used as the http port for the RAID controller. Select **http Port Number** and press **Enter**. Type a new port number and then press **ESC** to save the new Port Number and return to the previous menu.

#### **Telnet** Port Number

This function allows you to set the port number to be used as the Telnet Port for the RAID controller. Select **Telnet Port Number** and press **Enter**. Type a new port number and then press **ESC** to save the new Port Number and return to the previous menu.

#### Ethernet Address

A MAC address stands for Media Access Control address and is your computer's unique hardware number. On an Ethernet LAN, it's the same as your Ethernet address. When you are connected to the Internet from the RAID controller Ethernet port, a correspondence table relates your IP address to the RAID controller's physical (MAC) address on the LAN.

#### **View System Events**

This function allows you to view the RAID controller system events information. To view the events, select **View System Events**, then press **Enter.** The RAID subsystem events screen appears.

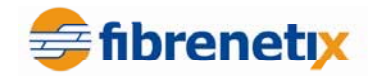

Quick Volume/Raid Setup

| Time                                                                                                    | Device                                                                                                    | Event Type                                                                                                    | ElapseTime Errors |
|----------------------------------------------------------------------------------------------------|----------------------------------------------------------------------------------------------------|----------------------------------------------------------------------------------------------------|-------------------|
| 2005-11-9 16:39:57<br>2005-11-9 16:38:2<br>2005-11-9 16:37:50<br>2005-11-9 16:32:28<br>2005-11-9 16:32:17<br>2005-11-9 16:32:17<br>2005-11-9 16:30:27<br>2005-11-9 16:30:27 | IDE Channel 2<br>Raid Set # 00<br>QX-75061-V0L#00<br>QX-75061-V0L#00<br>QX-75061-V0L#00<br>QX-75061-V0L#00<br>QX-75061-V0L#00<br>QX-75061-V0L#00 | PassThr. Created<br>Delete RaidSet<br>Delete Volume<br>Create Volume<br>Complete Init<br>Dylete Volume<br>Start Initialize<br>Create Volume | 000:01:49         |

Choose this option to view the system events information: Time, Device, Event type, Elapse Time and Errors. The RAID system does not have a built in real time clock. The Time information is the relative time from the RAID subsystem being powered on.

## **Clear Events Buffer**

This function allows you to clear the entire events buffer information. To clear the buffer, select **Clear Events Buffer** and press **Enter**, then select **Yes** and press **Enter**.

| Main Menu                                                                                                    |                      |
|----------------------------------------------------------------------------------------------------|----------------------|
| Quick Volume/Raid Setup<br>Raid Set Function<br>Volume Set Function<br>Physical Drives<br>Raid System Function<br>U320 SCSI Target Config | Clear Event Buffer ? |
| Ethernet Configuration<br>View System Events<br>Clear Event Buffer<br>Hardware Monitor<br>System Information                              | Yes<br>No            |

## Hardware Monitor

The Hardware Monitor Information provides the temperature, of any drives present within the enclosure. It also provides the temperature, fan speed (chassis fan) and the voltage of the RAID subsystem. All items are read-only. The warning messages will be indicated through the Fault LED's or the alarm buzzer.

Select Hardware Monitor by pressing Enter to view Temperature information.

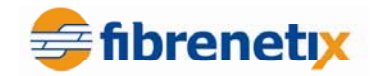

| Main Menu                                                                                                    |                                                                                                    |
|----------------------------------------------------------------------------------------------------|----------------------------------------------------------------------------------------------------|
| Quick Volume<br>Raid Set Fun<br>Volume Set F<br>Physical Dri<br>Raid System<br>U320 SCSI Ta<br>Ethernet Con<br>View System<br>Clear Event<br>Hardware Mon<br>System Infor | The Hardware Monitor Information<br>HDD #N Temp. : 38<br>HDD #2 Temp. : 41<br>HDD #3 Temp. : 37<br>HDD #4 Temp. : 35<br>HDD #5 Temp. :<br>HDD #6 Temp. : |

Press **ESC** to return to the Main Menu. Select **Hardware Monitor** again to view further hardware information.

| Main Menu                                    |                                                                 |  |
|----------------------------------------------|-----------------------------------------------------------------|--|
| Quick Volume<br>Raid Set Fun<br>Volume Set F | The Hardware Monitor Information                                |  |
| Physical Dri<br>Raid System                  | Controller Temp. : 50 (Celsius)<br>Power +12V : 12.585          |  |
| U320 SCSI Ta<br>Ethernet Con<br>View Sustem  | Power +5V : 4.945<br>Power +3.3V : 3.264<br>Power +2.5V : 2.560 |  |
| Clear Event<br>Hardware Mon                  | Power +1.3V : 1.312<br>Power +1.2V : 1.216                      |  |
| System Infor                                 | System Power : OK<br>System Fan#1 RPM : 1240                    |  |

## **System Information**

Choose this option to display details of the Main processor, CPU Instruction cache and data cache size, firmware version, serial number, controller model name, and the cache memory size. To view the system information, select **System Information** and then press **Enter**.